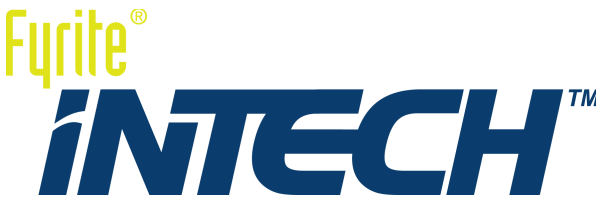

## Analizador de gas de combustión Manual de configuración y operación

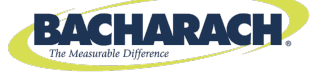

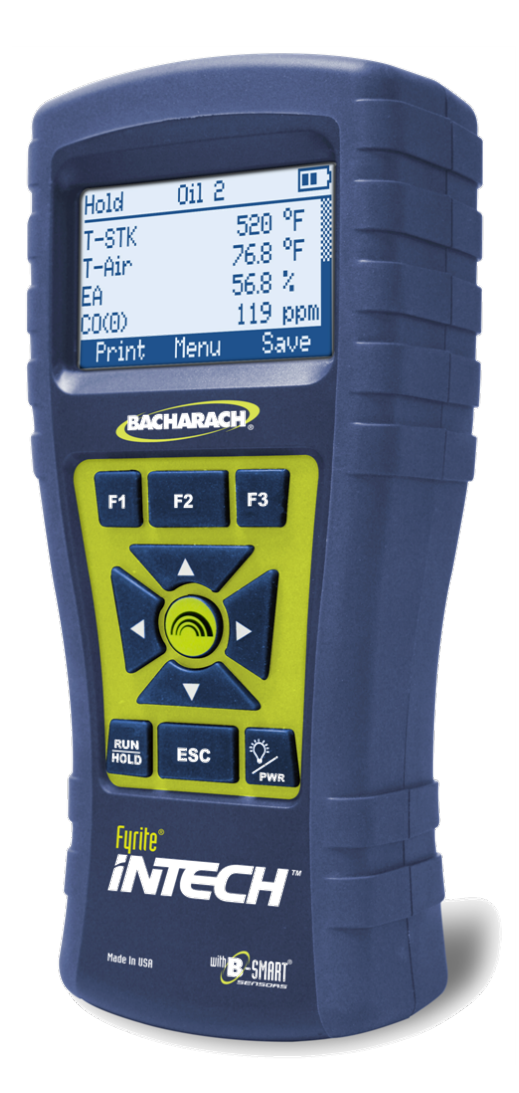

Instrucción 0024-9486 Revisión 2 27 de diciembre de 2012

Liderazgo de producto • Capacitación • Servicio • Confiabilidad

#### POLÍTICA DE GARANTÍA

Bacharach, Inc. le garantiza al Comprador que en el momento de la entrega este producto no tendrá defectos en sus materiales y mano de obra, y cumplirá sustancialmente con las especificaciones aplicables de Bacharach, Inc. La responsabilidad de Bacharach y el resarcimiento al comprador conforme a esta garantía se limitan a reparar o reemplazar, a opción de Bacharach, este producto o partes del producto devueltos al vendedor a la fábrica y que se demuestren a satisfacción razonable de Bacharach Inc. que son defectuosos; siempre que el aviso escrito del defecto se otorgue por el comprador a Bacharach Inc. dentro de los dos (2) años después de la fecha de entrega del Producto y del sensor de CO, y dentro de un (1) año después de la fecha de entrega del sensor O<sub>2</sub>.

Bacharach, Inc. le garantiza al comprador que transmitirá el título válido de este producto. La responsabilidad de Bacharach y el resarcimiento al comprador conforme a esta garantía de título se limitan a la eliminación de cualquier defecto del título o, a elección de Bacharach, al reemplazo de este producto o las partes que sean defectuosas en título.

LAS ANTERIORES GARANTÍAS SON EXCLUSIVAS Y SE OTORGAN Y ACEPTAN EN LUGAR DE (I) TODAS Y CADA UNA DE LAS OTRAS GARANTÍAS, EXPLÍCITAS O IMPLÍCITAS, LO QUE INCLUYE ENTRE OTRAS LAS GARANTÍAS IMPLÍCITAS DE COMERCIABILIDAD Y APTITUD PARA UN FIN PARTICULAR: Y (II) CUALQUIER OBLIGACIÓN, RESPONSABILIDAD, DERECHO, RECLAMO O REPARACIÓN POR VÍA CONTRACTUAL O EXTRACONTRACTUAL, SIN IMPORTAR SI SURGE O NO POR NEGLIGENCIA, ACTUAL O IMPLÍCITA, DE BACHARACH. Las reparaciones del comprador deberán limitarse a aquellas suministradas en el presente a la exclusión de todas y cada una de las otras reparaciones, sin limitación de los daños incidentales o emergentes. Ningún acuerdo que varíe o extienda las anteriores garantías, recursos legales o esta limitación será obligatorio para Bacharach, Inc. a menos que se realice por escrito y cuente con la firma de un funcionario debidamente autorizado de Bacharach.

#### Registre su garantía visitando www.MyBacharach.com

#### AVISO

Las mejoras y actualizaciones del producto son continuas; por lo tanto, las especificaciones y la información incluidas en el presente documento pueden cambiar sin aviso.

Bacharach, Inc. no será responsable por errores incluidos en el presente o por daños incidentales o emergentes con relación al suministro, rendimiento o uso de este material.

Ninguna parte de este documento puede fotocopiarse, reproducirse o traducirse a otro idioma sin el previo consentimiento escrito de Bacharach, Inc.

Copyright © 2012, Bacharach, Inc., todos los derechos reservados.

BACHARACH, Fyrite, InTech, y B-SMART son marcas comerciales registradas de Bacharach, Inc. Todas las otras marcas comerciales registradas, nombre comerciales, marcas de servicio y logotipos mencionados en el presente pertenecen a sus respectivas compañías.

Manual de Fyrite<sup>®</sup> InTech<sup>™</sup>

# Tabla de contenidos

| Sección | 1. [       | Descripción general                                          | 1 |
|---------|------------|--------------------------------------------------------------|---|
| 1.1.    | Introduce  | ción                                                         | 1 |
| 1.2.    | Convenci   | iones                                                        | 1 |
| 1.3.    | Seguridad  | d                                                            | 1 |
| 1.4.    | Descripci  | ión general del producto                                     | 3 |
| 1.5.    | Ecuacion   | es de combustión de América del Norte (NA) en comparación    |   |
|         | con Siege  | ert (S)                                                      | 3 |
| 1.6.    | Compone    | entes                                                        | 6 |
| 1.7     | Caracterí  | sticas                                                       | 8 |
| 1.8.    | Descripci  | ión general del proceso de prueba de combustión1             | 0 |
| 1.9.    | Combina    | ciones de venta de Fyrite <sup>®</sup> InTech <sup>®</sup> 1 | 2 |
| 1.10    | . Especifi | caciones1                                                    | 4 |
| Sección | 12. I      | Instalación1                                                 | 6 |
| 2.1.    | Cómo coi   | nectar la sonda y el termopar1                               | 6 |
| 2.2.    | Botones    | del panel frontal1                                           | 7 |
| 2.3.    | Opciones   | s de suministro de energía1                                  | 8 |
| 2.4.    | Cómo en    | cender el Fyrite <sup>®</sup> InTech <sup>™</sup> 2          | 0 |
| Sección | 3. (       | Configuración2                                               | 1 |
| 3.1.    | Descripci  | ión general de la estructura del menú2                       | 1 |
| 3.2.    | La secuer  | ncia de calentamiento2                                       | 1 |
| 3.3.    | Main Me    | nu (Menú principal) 2                                        | 2 |
| 3.4.    | Menú Sel   | lect Fuel (Seleccionar combustibles)2                        | 3 |
| 3.5.    | Menú An    | nbient CO (CO en el ambiente) (solo para Siegert)2           | 4 |
| 3.6.    | Menú Me    | emory Options (Opciones de memoria)2                         | 6 |
| 3.7.    | Menú Sei   | tup (Instalación)                                            | 7 |
| 3.8.    | Menu Ca    | libration (Calibracion)                                      | 0 |
| 3.9.    | Menu Dia   | agnostics (Diagnostico)                                      | 1 |
| 3.10    | . Menu S   | tatus (Estado)                                               | 5 |
| Sección | 14. (      | Operación4                                                   | 4 |
| 4.1.    | Requisito  | os previos4                                                  | 4 |
| 4.2.    | Ejemplos   | de puntos de muestreo 4                                      | 4 |
| 4.3.    | Proceso o  | de evaluación de combustión4                                 | 7 |
| 4.4.    | La pantal  | lla RUN [Ejecutar]4                                          | 9 |
| 4.5.    | Imprimir   | usando la impresora IrDA opcional5                           | 0 |
| 4.6.    | Tomar m    | ediciones del CO ambiente5                                   | 3 |

| 4.7.    | Interfaz de PC y Software de usuario de Fyrite <sup>®</sup> 5      | 4 |
|---------|--------------------------------------------------------------------|---|
| Sección | 5. Calibración y mantenimiento5                                    | 5 |
| 5.1.    | Facilidad de servicio técnico5                                     | 5 |
| 5.2.    | Cómo limpiar la sonda5                                             | 5 |
|         | 5.2.1. Equipo requerido 5                                          | 6 |
|         | 5.2.2. Procedimiento 5                                             | 6 |
| 5.3.    | Reemplazo del colector de agua y del filtro 5                      | 7 |
| 5.4.    | Reemplazo del sensor de O <sub>2</sub> o de CO 5                   | 8 |
|         | 5.4.1. Cómo acceder a los sensores5                                | 8 |
|         | 5.4.2. Material requerido (según sea necesario) 5                  | 8 |
|         | 5.4.3. Procedimiento de reemplazo del sensor de O <sub>2</sub> 5   | 9 |
|         | 5.4.4. Procedimiento de reemplazo del sensor de CO 6               | 0 |
|         | 5.4.5. Reemplazo del sensor de CO B-SMART <sup>®</sup> 6           | 0 |
| 5.5.    | Calibración de temperatura de los gases de chimenea (T-STACK) 6    | 1 |
|         | 5.5.1. Materiales requeridos 6                                     | 2 |
|         | 5.5.2. Procedimiento de calibración de temperatura de los gases de |   |
|         | chimenea 6                                                         | 2 |
| 5.6.    | Calibración del sensor de CO 6                                     | 4 |
|         | 5.6.1. Materiales requeridos 6                                     | 4 |
|         | 5.6.2. Procedimiento manual para poner a cero el CO 6              | 4 |
|         | 5.6.3. Procedimiento de alcance del sensor de CO 6                 | 5 |
| 5.7.    | Calibración del sensor de T-Ref 6                                  | 6 |
| Sección | 6. Detección y resolución de problemas                             | 7 |
| 6.1.    | Mensajes de error y advertencia 6                                  | 7 |
| 6.2.    | Piezas de repuesto 6                                               | 8 |
| 6.3.    | Accesorios 6                                                       | 9 |
| 6.4.    | Identificación del instrumento7                                    | 0 |
| 6.5.    | Centros de servicio7                                               | 0 |
| Declara | ción de conformidad7                                               | 1 |

 $\nabla \nabla \nabla$ 

# Sección 1. Descripción general

#### 1.1. Introducción

Gracias por invertir en un analizador de combustión Fyrite<sup>®</sup> InTech<sup>™</sup> de Bacharach. Para garantizar el uso apropiado y la seguridad del operador, lea los contenidos de este manual para obtener información importante sobre la operación y el mantenimiento del analizador.

#### 1.2. Convenciones

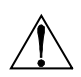

**ADVERTENCIA:** Una declaración de advertencia denota un peligro potencial relacionado con el uso de este equipo. No cumplir con esta información podría derivar en serias lesiones personales o en la muerte.

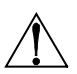

**PRECAUCIÓN:** La precaución indica una situación potencialmente peligrosa que, si no se evita, puede derivar en una lesión menor o moderada. Las indicaciones de precaución también se pueden utilizar para alertar sobre prácticas inseguras.

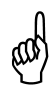

**IMPORTANTE:** Una declaración importante pone énfasis en una característica, operación relevante, etc. No cumplir con esta información podría anular su garantía, derivar en un funcionamiento inadecuado o provocar un daño en el equipo.

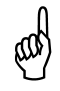

**NOTA:** Una indicación de nota pone énfasis en una característica, operación, práctica, etc.

## 1.3. Seguridad

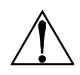

**ADVERTENCIA:** El objetivo de este analizador no es su utilización como un dispositivo de seguridad.

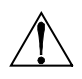

**ADVERTENCIA:** Cuando se prueba un artefacto, se debe realizar una inspección visual completa del artefacto para garantizar su operación segura.

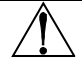

**PRECAUCIÓN:** Este analizador no está pensado para su uso de manera continua.

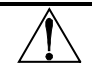

**PRECAUCIÓN:** No almacenar el instrumento o sus sensores con solventes o productos que contengan solventes.

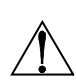

**PRECAUCIÓN:** A excepción del sensor y el reemplazo de la batería, este analizador solo se debe abrir o recibir mantenimiento de parte de personal de Bacharach. No cumplir con esta condición puede anular la garantía.

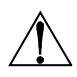

**ADVERTENCIA DE ÁREA PELIGROSA:** Este instrumento no se ha diseñado para ser intrínsecamente seguro para el uso en áreas clasificadas como lugares peligrosos. Para su seguridad, <u>NO</u> lo use en lugares clasificados como peligrosos.

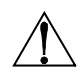

**PRECAUCIÓN:** No usar sustancias inflamables ni combustibles (como líquido de carburador usado para limpiar la sonda) cerca de una llama abierta.

**PRECAUCIÓN:** Cuando el instrumento se usa en un artefacto con alimentación a petróleo ineficiente en donde hay una elevada emisión de hollín, el filtro de muestra de la sonda se puede tapar. Antes de cada uso, revise el filtro para confirmar que esté limpio o reemplazarlo por uno nuevo.

Para evitar el ingreso de hollín y obtener como resultado un filtro tapado, se debe realizar una prueba de humo antes de operar en dichas condiciones. Esto garantiza que la caldera o el calentador estén quemando a un nivel apropiado para el uso de este instrumento.

Cuando el nivel de CO<sub>2</sub> supera el umbral permitido, una advertencia aparecerá para que el usuario considere realizar una prueba de humo. Esta pantalla se borra presionando el botón ENTER [Intro]. Una vez que se borra la advertencia, no se mostrará nuevamente para esa prueba en particular. Si se inicia una nueva prueba (presionando el botón HOLD [Espera]), la advertencia se mostrará nuevamente si el límite se ha superado.

## 1.4. Descripción general del producto

El Fyrite<sup>®</sup> InTech<sup>™</sup> es un analizador de combustión manual y portátil para su uso en aplicaciones residenciales y comerciales livianas. Su uso está previsto por parte de:

- Contratistas de calefacción, ventilación y aire acondicionado
- inspectores de hogares
- personal de mantenimiento
- auditores de energía

para realizar análisis de eficiencia de combustión en calderas y artefactos residenciales y comerciales livianos en el mercado mundial.

El instrumento se suministra con todos los siguientes componentes:

- conjunto de sonda y manguera
- cuatro baterías alcalinas descartables "AA"
- estuche portátil suave o rígido (según el modelo)
- sensores calibrados de fábrica e instalados según pedido

y, según el modelo y el kit, algunos o todos los siguientes:

- sello de caucho
- filtros de repuesto
- Software de usuario de Fyrite<sup>®</sup> (FUS, por sus siglas en inglés)
- Cable USB (tipo A a mini B)
- Impresora de asociación de datos infrarrojos (IrDA, por sus siglas en inglés) con cuatro baterías alcalinas "AA" descartables
- papel para impresora

# **1.5.** Ecuaciones de combustión de América del Norte (NA) en comparación con Siegert (S)

Aunque el *proceso* de combustión está bastante estandarizado en el mundo, un analizador de combustión previsto para el uso a nivel mundial exige un grado de flexibilidad para algunas preferencias regionales. El Fyrite<sup>®</sup> InTech<sup>™</sup> brinda una configuración de América del Norte y una configuración Siegert (ver página 39) para abordar estas y otras necesidades, que se comparan a continuación.

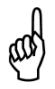

**NOTA:** Las diferencias detalladas entre las configuraciones de América del Norte y Siegert se indican donde sea apropiado en este manual.

| Función                                       | Configuraciones de América c<br>con Sie                                                                                                    | lel Norte (NA) en comparación<br>egert (S)  |  |  |  |
|-----------------------------------------------|----------------------------------------------------------------------------------------------------|---------------------------------------------|--|--|--|
| Países                                        | Usuarios habituales de<br>América del Norte (NA)                                                                                                  | Usuarios<br>habituales de Siegert (S)       |  |  |  |
|                                               | Asia                                                                                                    | Bélgica                                     |  |  |  |
|                                               | Australia                                                                                                    | Dinamarca                                   |  |  |  |
|                                               | América Latina                                                                                                    | Francia                                     |  |  |  |
|                                               | América del Norte                                                                                                    | Alemania                                    |  |  |  |
|                                               | América del Sur                                                                                                    | Italia                                      |  |  |  |
|                                               |                                                                                                    | Países Bajos                                |  |  |  |
|                                               |                                                                                                    | Polonia                                     |  |  |  |
|                                               |                                                                                                    | España                                      |  |  |  |
|                                               |                                                                                                    | Reino Unido                                 |  |  |  |
| Valores de<br>calefacción                     | Para cálculos de combustión, Siegert utiliza el valor de calefacción <i>más bajo</i> del combustible; NA usa el valor <i>más alto</i> .           |                                             |  |  |  |
| Combustibles                                  | Diferentes conjuntos y composi                                                                                                    | ción de combustible (p 23)                  |  |  |  |
| Diferentes<br>parámetros de<br>EJECUCIÓN      | EF (NA)en comparación conPérdida de gasde combustión y ETA (S)Aire en exceso (NA)en comparación conLambda (S)(Lambda es similar a aire en exceso) |                                             |  |  |  |
| Parámetros<br>adicionales de<br>Siegert       | La proporción CO/CO <sub>2</sub> , temperatura de la caldera, número de<br>humo y derivado del petróleo se muestran solo para Siegert.            |                                             |  |  |  |
| CO₂ máx.                                      | Los usuarios de Siegert pueden establecer un número máximo de CO <sub>2</sub> para el combustible.                                                |                                             |  |  |  |
| Característica de<br>impresión de<br>promedio | Existe una característica de impresión de promedio para Siegert.                                                                                  |                                             |  |  |  |
| Filtro de NO <sub>x</sub>                     | Se incluye un filtro de NO <sub>x</sub> en lír<br>muestra de gas de las unidades                                                                  | ea en la tubería de la sonda de<br>Siegert. |  |  |  |

# Manual de Fyrite<sup>®</sup> InTech<sup>™</sup>

| Función |        | Config           | uracio             | nes de           | Améri<br>cor       | ica del<br>1 Siege | Norte<br>rt (S)   | (NA) e        | n comp  | paració  | n |
|---------|--------|------------------|--------------------|------------------|--------------------|--------------------|-------------------|---------------|---------|----------|---|
| Idiomas | 3<br>8 | idioma<br>idioma | as para<br>as para | la con<br>la con | figurac<br>figurac | ión de<br>ión Sie  | Amério<br>gert (S | ca del I<br>) | Norte ( | NA).     |   |
|         |        |                  | Inglés             | Francés          | Español            | Alemán             | Italiano          | Danés         | Polaco  | Holandés |   |
|         |        | NA               | •                  | •                | ٠                  |                    |                   |               |         |          |   |
|         |        | S                | •                  | •                | •                  | ٠                  | •                 | •             | •       | •        |   |
|         |        |                  |                    |                  |                    |                    |                   |               |         |          |   |

#### 1.6. Componentes

- 1 Pantalla monocromática (LCD) con luz de fondo
- 2 Teclas de función (F1, F2 y F3)
  - Sensible al contexto
  - Las funciones se muestran en la parte inferior de la pantalla
- 3, 4 Teclas de flecha arriba y abajo
  - Se desplazan hacia arriba/ abajo en una lista
  - Aumentan/disminuyen valores alfanuméricos
- 5, 6 Teclas de flecha izquierda y derecha
  - Se desplazan a izquierda/Derecha en un campo
  - Pasan a la parte superior/inferior de la lista
- 7 Tecla Enter [Intro]
  - Elije el ítem resaltado
  - Acepta valor/caracteres
- 8 Tecla Escape
  - Cancela la mayoría de las operaciones y muestra la pantalla anterior
- 9 Tecla Power [Encendido]/tecla de luz de fondo
  - Presione y suelte
  - Presione y suelte
  - Presione y mantenga presionado (por 2 seg.)
- 10 Tecla Run/Hold [Ejecutar/espera]
  - Mientras está en HOLD [ESPERA]
  - Mientras está en RUN [EJECUTAR]
  - En la mayoría de los menús
  - Durante el apagado

Hold Oil 2 T-STK 768 °F Hair 768 °F Hair 568 % DO(0) 119 ppm Print Nervu Save Comes

> Para encender Enciende y apaga la luz de fondo Comienza la secuencia de apagado

Enciende la bomba, muestra la pantalla RUN [Ejecutar], y comienza la prueba de combustión. Apaga la bomba, muestra la pantalla HOLD y el último grupo de datos de combustión. Muestra la pantalla HOLD Volver a mostrar la pantalla HOLD [espera] (cancela el apagado)

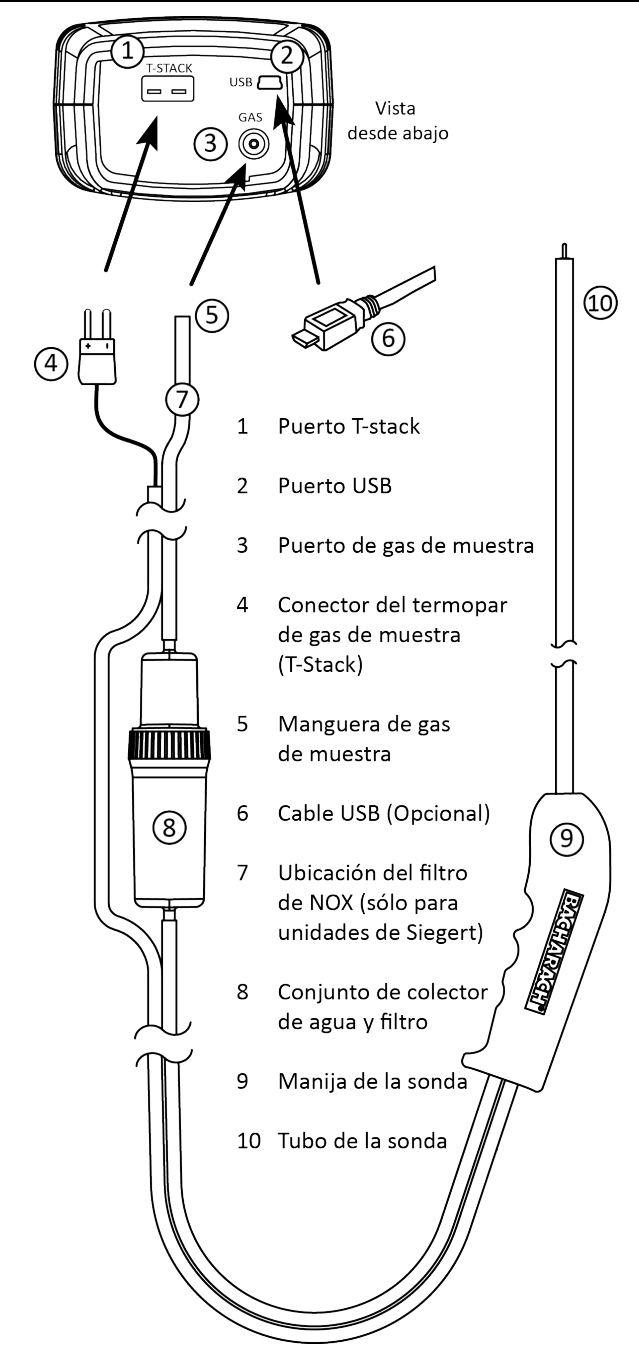

#### 1.7. Características

- Sensores (páginas 58, 68)
  - $\circ$  Sensores electroquímicos reemplazables en campo (O\_2 y B-SMART^® CO)
  - Medición de temperatura del gas de combustión usando un termopar de Tipo K
- Códigos de combustible (página 23)
  - Seis combustibles disponibles (en la configuración de América del Norte)
  - Diez combustibles disponibles (en la configuración Siegert)
- Energía (páginas 18)
  - o 4 baterías alcalinas AA (incluidas)
  - o 4 baterías de litio AA
  - 4 baterías AA recargables (cargadas de manera externa)
  - Advertencia de batería baja
- Características de prueba
  - Los resultados de pruebas completos (10 conjuntos) se pueden almacenar, recuperar, exhibir e imprimir (página 26).
  - o Estampado de fecha y hora en los resultados de las pruebas
  - Función de calibración segura (protegida por contraseña) (página 40)
  - Característica de apagado automático con característica de purga del sensor (página 35)
  - Menús de estado y diagnóstico (página 41)
  - Ingreso manual de valores (solo para Siegert) (páginas 29, 30)
  - CO ambiente (solo para Siegert) (página 53)
- Personalizaciones del usuario
  - Cálculos de combustión de América del Norte y de Siegert (páginas 39, 49)
  - Interfaz multilingüe (página 34)
  - Funciones de puesta a cero automática/manual para el sensor de CO (página 38)
  - Información personalizada del usuario (3 líneas de 20 caracteres) (página 51)
  - Logotipo personalizado en materiales impresos (192 x 384 píxeles) (página 53)
  - Selección de la temperatura de la unidad (página 27)
- Hardware (página 6)
  - Conjunto de sonda/manguera para transporte de gas e ingreso de temperatura

- Bomba de muestra para suministrar una entrega de muestra de gas
- LCD gráfico monocromático con retroiluminación
- Estuche portátil rígido o blando
- o USB 2.0 (conexión mini-B) para interfaz y comunicaciones con PC
- Interfaz de PC (página 54)
  - Cable USB (tipo A a mini B)
  - Software de usuario de Fyrite<sup>®</sup> (FUS, por sus siglas en inglés) (compatible con Windows)
  - Actualizaciones y configuración del instrumento

## 1.8. Descripción general del proceso de prueba de combustión

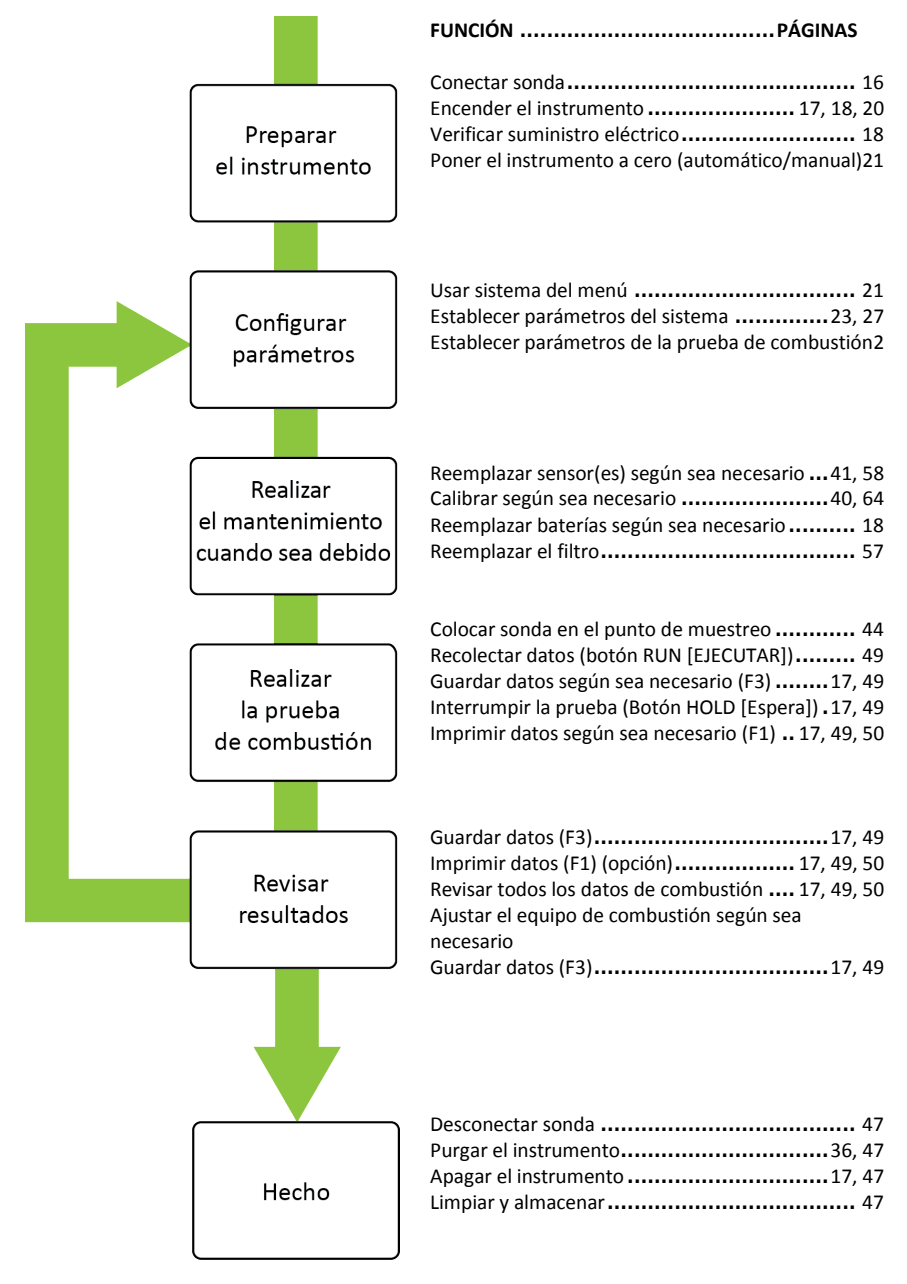

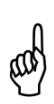

**NOTA:** La configuración de América del Norte (NA) de Fyrite<sup>®</sup> InTech<sup>TM</sup> computa y muestra los cálculos siempre que el oxígeno medido no está por encima de 16% de  $O_2$  y que la temperatura de los gases en la chimenea no esté por encima de 650 °C (1200 °F). La configuración Siegert de Fyrite<sup>®</sup> InTech<sup>TM</sup> computa y muestra los cálculos siempre que el oxígeno medido no esté por encima de 18.8% de  $O_2$  y que la temperatura de los gases de chimenea no esté por encima de 650 °C (1200 °F).

# 1.9. Combinaciones de venta de Fyrite<sup>®</sup> InTech<sup>™</sup>

| Ecuaciones de<br>combustible         | Am                  | érica del Norte | Siegert (S) |           |           |
|--------------------------------------|---------------------|-----------------|-------------|-----------|-----------|
| Ensamblaje final                     | 0024-7340           | 0024            | -7341       | 0024-7342 |           |
| Tipo de kit                          | Solo O <sub>2</sub> | Básico          | Informe     | Básico    | Informe   |
| N/P del kit<br>de ventas             | 0024-8510           | 0024-8511       | 0024-8512   | 0024-8513 | 0024-8514 |
| Sonda                                | Х                   | Х               | Х           | Х         | Х         |
| Baterías                             | Х                   | Х               | Х           | Х         | Х         |
| Acumulación<br>de gas<br>de chimenea | х                   | х               | х           | х         | х         |
| Manual                               | х                   | х               | х           | Х         | х         |
| 02                                   | х                   | Х               | Х           | Х         | Х         |
| со                                   |                     | Х               | Х           | Х         | Х         |
| Combustibles                         | 6                   | 6               | 6           | 10        | 10        |
| Estuche blando                       | х                   | Х               |             | Х         |           |
| Estuche rígido                       |                     |                 | Х           |           | Х         |
| Impresora                            |                     |                 | Х           |           | Х         |
| Sello                                |                     |                 | Х           |           | Х         |
| Software de PC                       |                     |                 | Х           |           | Х         |
| Cable USB                            |                     |                 | Х           |           | Х         |
| Filtros de<br>repuesto               |                     |                 | х           |           | х         |
| Filtro de NO <sub>x</sub>            |                     |                 |             | Х         | Х         |

## Descripción general

# Manual de Fyrite<sup>®</sup> InTech<sup>™</sup>

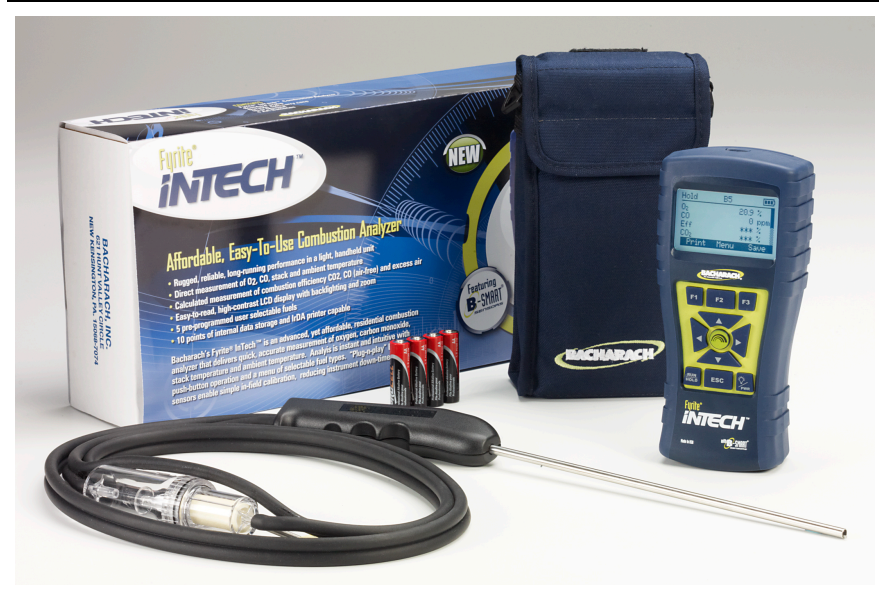

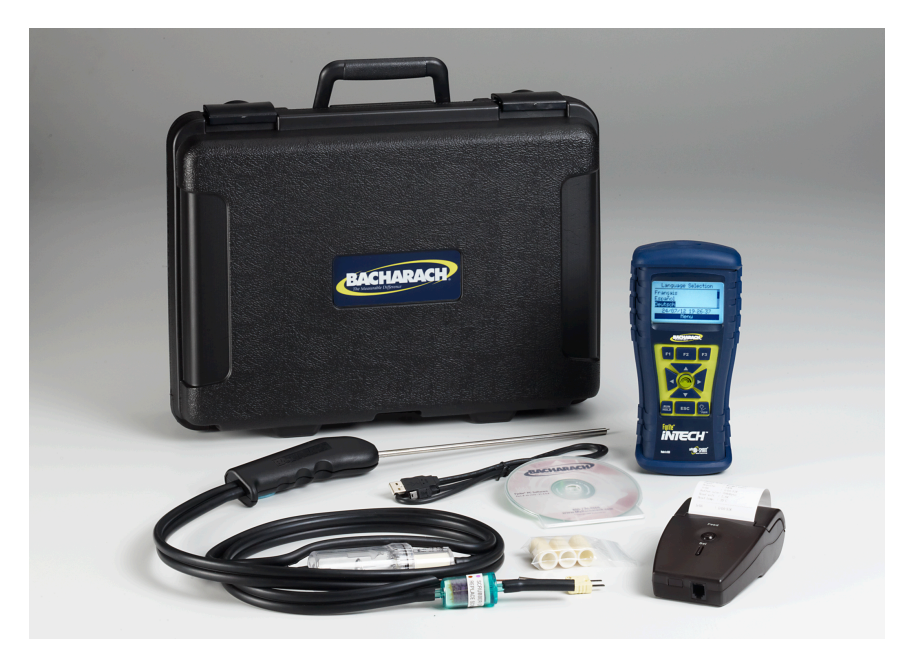

# 1.10. Especificaciones

| Especificación                       | Descripción                                                                                                    |  |  |  |  |
|--------------------------------------|----------------------------------------------------------------------------------------------------|--|--|--|--|
| Temperatura                          | Almacenamiento: -20 a 50 °C (-4 a 122 °F)                                                                                                    |  |  |  |  |
|                                      | 0 a 20 °C (32 a 68 °F ) óptimo                                                                                                    |  |  |  |  |
|                                      | Operación: -5 a 45 °C (23 a 113 °F)                                                                                                    |  |  |  |  |
|                                      | Referencia:         20 ± 2 °C         (68 ± 4 °F)                                                                                                    |  |  |  |  |
| Humedad                              | Almacenamiento: 15 a 90% HR, sin condensación                                                                                                    |  |  |  |  |
|                                      | Operación: 15 a 95% HR, sin condensación                                                                                                    |  |  |  |  |
|                                      | Referencia: 45 ± 10% HR, sin condensación                                                                                                    |  |  |  |  |
| Presión                              | 1 atmósfera ± 10%                                                                                                    |  |  |  |  |
| Peso                                 | 16 onzas (454 g) con baterías                                                                                                    |  |  |  |  |
| Dimensiones                          | 8.0" x 3.6" x 2.3" (20.3 cm x 9.1 cm x 5.8 cm) (alto x ancho x diámetro)                                                                                                    |  |  |  |  |
| Tiempo de<br>calentamiento           | Mínimo = 30 segundos; máximo = 60 segundos                                                                                                    |  |  |  |  |
| Índice de flujo de<br>muestra de gas | 300 a 700 cc/mín                                                                                                    |  |  |  |  |
| Sensores                             | O <sub>2</sub> Electroquímico (N/P: 0024-0788)                                                                                                    |  |  |  |  |
|                                      | CO Electroquímico (N/P: 0024-7265)                                                                                                    |  |  |  |  |
|                                      | Temp. (gas de combustión) Termopar de Tipo K                                                                                                    |  |  |  |  |
| Aprobaciones de<br>producto y        | EN50270: (Marca CE) Probado por EMC de acuerdo con la<br>Directiva Europea 2004/108/EC.                                                                                           |  |  |  |  |
| cumplimiento<br>regulatorio          | EN50379: Estándar para aparato eléctrico portátil diseñado<br>para medir los parámetros de gas de combustión<br>de artefactos de calefacción (solo para Siegert)<br>Partes 1 y 3. |  |  |  |  |
|                                      | Cumplimiento con RoHS                                                                                                    |  |  |  |  |
| Construcción del                     | Plástico ABS de alto impacto con caucho co-moldeado.                                                                                                    |  |  |  |  |
| estucne                              | Sello de caucho de protección con imanes moldeados en su<br>interior.                                                                                                    |  |  |  |  |
| Pantalla                             | Monocromática con luz de fondo                                                                                                    |  |  |  |  |
| Conector USB                         | Mini B (USB 2.0)                                                                                                    |  |  |  |  |
| Memoria                              | 10 lugares para almacenar resultados de las pruebas                                                                                                    |  |  |  |  |
| Puerto IrDA                          | Protocolo: IrDA-SIR Bits de datos: 8 Bits de parada: 1<br>Índice de baudios: 9600 Paridad: Ninguna                                                                                |  |  |  |  |

#### Descripción general

| Especificación |                    |                                | Descripción                                                        |
|----------------|--------------------|--------------------------------|--------------------------------------------------------------------|
|                |                    | Tipo:<br>Duración:<br>continuo | Alcalinas, descartables (incluidas)<br>15 horas mín., consumo máx. |
|                | Baterías<br>(4 AA) | Tipo:<br>Duración:<br>continuo | De litio, descartables<br>20 horas máx., consumo máx.              |
|                |                    | Tipo:<br>Duración:<br>continuo | Recargables<br>8 horas máx., consumo máx.                          |

| Medición          | Rango                          | Resolución                | Precisión                                                                                      | Tiempo de<br>respuesta<br>(T90) |
|-------------------|--------------------------------|---------------------------|------------------------------------------------------------------------------------------------|---------------------------------|
| 02                | 0 a 20.9%                      | 0.1% de<br>O <sub>2</sub> | $\pm 0.3\%$ de O <sub>2</sub> (en gas de combustión)                                           | < 20 s                          |
| СО                | 0 a 2000 ppm                   | 1 ppm                     | ±10 ppm         (0 a 200)           ±Lectura         (201 a 2000)                              | < 40 s                          |
| Chimenea<br>Temp. | -20 a 650 °C<br>(-4 a 1202 °F) | 1° °C<br>(1° °F)          | ±2 °C       (0 a 124 °C)         ±3 °C       (125 a 249 °C)         ±4 °C       (250 a 400 °C) | < 50 s                          |

| Cáloulo                             | Danca de sélevila                             | Decolución | Versión |         |  |
|-------------------------------------|-----------------------------------------------|------------|---------|---------|--|
| Calculo                             | Rango de calculo                              | Resolution | NA      | Siegert |  |
| Eficiencia (HHV)                    | 0.1 a 100%                                    | 0.1%       | Х       | Х       |  |
| ETA (LHV)                           | 0 a 115%                                      | 0.1%       |         | Х       |  |
| Aire en exceso                      | 1 a 250%                                      | 1%         | Х       |         |  |
| Pérdida por<br>chimenea             | 0.1 a 100%                                    | 0.1%       |         | х       |  |
| Lambda                              | 1 a 9.55                                      | 0.01       |         | Х       |  |
| CO <sub>2</sub> (base seca)         | 0.1 a máx. dependiente de<br>combustible en % | 0.1%       | х       | х       |  |
| CO relativo a O <sub>2</sub>        | 0 a 9999 ppm                                  | 1 ppm      | Х       | Х       |  |
| Proporción de<br>CO/CO <sub>2</sub> | 0.0001 a máx. dependiente de<br>combustible   | 0.0001     |         | х       |  |

 $\nabla \nabla \nabla$ 

# Sección 2. Instalación

#### 2.1. Cómo conectar la sonda y el termopar

Una sonda de acero inoxidable rígida con manija se conecta a una manguera flexible con un colector de agua/filtro integral utilizado para capturar una muestra de gas con el analizador de gases de combustión en el ambiente, a través de rejillas, difusores y de calderas.

- Inspeccione la manguera de gas de combustión para verificar la presencia de grietas. Si una manguera es defectuosa, reemplace todo el conjunto de la sonda.
- Antes de usar el analizador, revise que el colector de agua/filtro esté limpio y seco. De ser necesario, seque el colector y reemplace el elemento del filtro.
- 3. Empuje el tubo de "gas de muestra" de la sonda al conector de entrada del GAS.
- 4. Empuje el termopar de la sonda en el conector T-STACK (gas de chimenea) en el instrumento teniendo en cuenta la orientación.

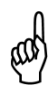

**IMPORTANTE:** Las lengüetas del conector T-STACK están hechas para caber en el conector solo en una orientación. NO fuerce las lengüetas del conector del termopar en el conector T-STACK.

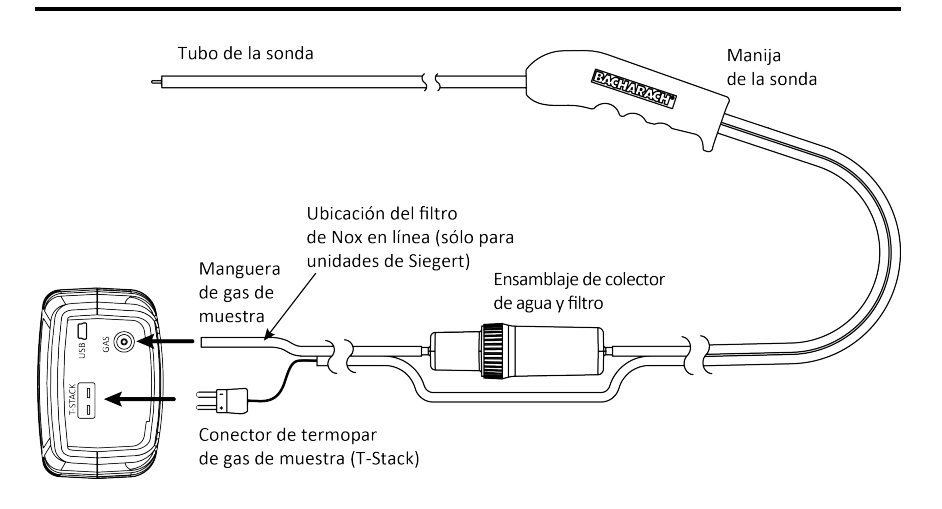

# 2.2. Botones del panel frontal

| Botón       | Descripción                                                                                                    |
|-------------|----------------------------------------------------------------------------------------------------|
| PWR         | <ul> <li>Enciende y apaga el analizador. Presione este botón<br/>durante al menos 2 segundos para apagar.</li> <li>Activa o desactiva la luz de fondo mientras el analizador<br/>está encendido.</li> </ul>                                                                                                    |
|             | <ul> <li>Las flechas ARRIBA (▲), ABAJO (▼), IZQUIERDA (◄), y<br/>DERECHA (►) son botones de navegación específicos del<br/>contexto para los menús.</li> <li>Los botones de flecha ARRIBA (▲) y ABAJO (▼) se<br/>desplazan a las opciones del menú que están ocultas a la<br/>vista (cuando aparece una barra de desplazamiento<br/>lateral indicando información adicional).</li> <li>Los botones de flecha ARRIBA (▲) y ABAJO (▼) hacen que el<br/>valor mostrado aumente o disminuya en consecuencia.</li> <li>Los botones de flecha IZQUIERDA (◄) y DERECHA (►) saltan<br/>a la parte superior e inferior de las listas, respectivamente.</li> <li>Los botones de flecha IZQUIERDA (◄) y DERECHA (►)<br/>posicionan el cursor activo en elementos específicos de<br/>un valor a modificar.</li> </ul> |
|             | El botón ENTER [Intro]. Realiza la acción seleccionada.                                                                                                    |
| RUN<br>HOLD | <ul> <li>Mientras está en la pantalla HOLD [Espera], enciende la bomba de muestra, muestra la pantalla RUN [Ejecutar] y comienza una prueba de combustión.</li> <li>Mientras está en la pantalla RUN [Ejecutar], apaga la bomba de muestra, muestra la pantalla HOLD [Espera] y el último conjunto de datos de combustión.</li> <li>Muestra la pantalla HOLD [Espera] mientras se presiona desde la mayoría de los menús.</li> <li>Vuelve a la pantalla HOLD [Espera] al presionarlo durante la secuencia de apagado.</li> </ul>                                                                                                    |
| ESC         | El botón ESC cancela la mayoría de las operaciones y muestra la<br>pantalla anterior.                                                                                                    |
| F1 F2 F3    | <ul> <li>Al presionar las teclas de función se acepta la función<br/>correspondiente definida sobre esa tecla en la parte inferior de<br/>la pantalla (por ejemplo, PRINT [IMPRIMIR], SAVE [GUARDAR],<br/>MENU [MENÚ], etc.).</li> </ul>                                                                                                    |

#### 2.3. Opciones de suministro de energía

Usted usa el botón PWR para encender el Fyrite<sup>®</sup> InTech<sup> $\mathbb{M}$ </sup>. Las opciones de suministro de energía incluyen:

- Baterías alcalinas AA descartables (incluidas)
- Baterías de litio AA descartables
- Baterías NiMH recargables cargadas de manera externa.

Verifique si el Fyrite<sup>®</sup> InTech<sup>™</sup> tiene la suficiente energía antes de cada uso. Reemplace las baterías si aparece el símbolo de batería baja (o reemplazar) en la esquina superior derecha de la pantalla del Fyrite<sup>®</sup> InTech<sup>™</sup>.

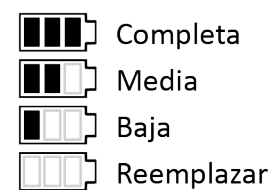

| Baterías (4 AA, nuevas o completamente cargadas) | Vida útil aproximada en horas<br>(continua, con la bomba<br>encendida) |
|--------------------------------------------------|------------------------------------------------------------------------|
| Alcalinas (descartable)                          | 15 horas                                                               |
| De litio (descartable)                           | 20 horas                                                               |
| Recargables                                      | 8 horas                                                                |

Reemplace las baterías de la siguiente manera.

- 1. Quite la cubierta de las baterías ubicada en la parte trasera del analizador.
- 2. Si hay baterías viejas instaladas, quítelas y deséchelas correctamente.
- Observando las marcas de polaridad dentro del compartimiento de baterías, instale cuatro baterías (alcalinas o de litio) descartables 'AA' o cuatro baterías NiMH recargables AA (cargadas de manera externa) totalmente cargadas.
- 4. Vuelva a colocar la cubierta de las baterías.

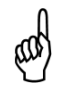

**NOTA:** El Fyrite<sup>®</sup> InTech<sup>™</sup> NO carga baterías recargables.

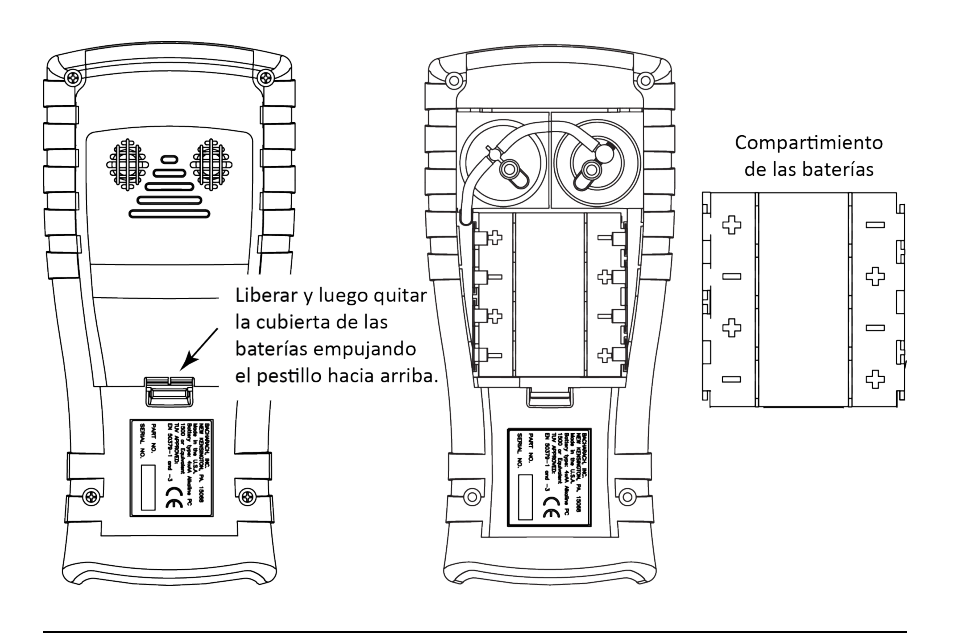

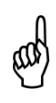

**NOTA:** Un mensaje de error de Set Clock (Configurar reloj) se mostrará si el instrumento está sin alimentación durante un período prolongado de tiempo.

# 2.4. Cómo encender el Fyrite<sup>®</sup> InTech<sup>™</sup>

Para encender el Fyrite<sup>®</sup> InTech<sup>™</sup>, presione el botón PWR.

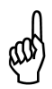

**NOTA:** Después de encender el Fyrite<sup>®</sup> InTech<sup>™</sup>, el dispositivo realiza un procedimiento de calentamiento que incluye un procedimiento de puesta a cero automática de los sensores (consultar páginas 21 y 38). Por este motivo, asegúrese de encender el Fyrite<sup>®</sup> InTech<sup>™</sup> en un ambiente de aire limpio.

 $\nabla \nabla \nabla$ 

# Sección 3. Configuración

#### 3.1. Descripción general de la estructura del menú

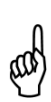

NOTA: El Fyrite<sup>®</sup> InTech<sup>™</sup> puede configurarse ya sea para usar las ecuaciones de combustión de América del Norte o Siegert (ver página 39). Como resultado, varios parámetros son exclusivos para cada configuración. Esta sección muestra una mezcla de pantallas que se han configurado para ecuaciones de combustión de América del Norte así como para ecuaciones de combustión de Siegert. Según cómo haya configurado su instrumento, sus pantallas pueden variar ligeramente de aquellas ilustradas en esta sección.

Los menús y los elementos incluidos en ellos se describen de arriba hacia abajo, comenzando desde las pantallas de inicio y siguiendo secuencialmente a través de los menús y los elementos de los menús.

| 3.2. | La secuencia | de calentamiento |  |
|------|--------------|------------------|--|
|      |              |                  |  |

| Pantallas de inicio                                                    | Descripción                                                                                                    |
|------------------------------------------------------------------------|----------------------------------------------------------------------------------------------------|
| Versión: V1.13<br>Modelo: 24-7347<br>Serie #: ENGR0002                 | La pantalla de presentación muestra el logotipo<br>de Bacharach con información sobre la versión,<br>número de modelo y número de serie. Esta<br>pantalla se muestra durante aproximadamente<br>3 segundos.                                                                          |
| Fyrite®<br>iNTECH <sup>™</sup><br>Precalentamiento: 47<br>CO-Auto-cero | Una pantalla de calentamiento se muestra<br>durante el tiempo que el instrumento se purga<br>e inicia. Un temporizador de cuenta regresiva<br>se muestra con la configuración actual en cero<br>para el sensor de CO (cero automático o cero<br>manual) (ver página 38 y página 64). |
| Errores Detectados<br>T-STK Desconectado<br>Menú                       | Si se detectan errores durante el<br>calentamiento, se muestran los mensajes de<br>error correspondientes, después de lo cual el<br>usuario presiona F2 para ir al Menú o presiona<br>RUN/HOLD [Ejecutar/Espera] para ir a la<br>pantalla Hold [Espera]. (Ver página 67 para         |
|                                                                        | obtener una lista de mensajes de error.)                                                                                                    |

#### 3.3. Main Menu (Menú principal)

Muestra el Menú principal presionando la tecla F2. Tenga en cuenta que las características y elementos que aparecen en los menús dependen del modelo. Sus pantallas pueden variar.

| Menú principal                                                                           | Función                                                                                                    |
|------------------------------------------------------------------------------------------|----------------------------------------------------------------------------------------------------|
| Menú Principal<br>Combustible<br>Prueba de CO ambiente<br>Memoria<br>Instalación<br>Menú | <ul> <li>Acceso al Menú Select Fuel (Seleccionar combustible)<br/>(ver página 23)</li> <li>Seleccione el combustible de combustión</li> </ul>                                                                                                    |
| Menú Principal<br>Combustible<br>Prueba de CO ambiente<br>Memoria<br>Instalación<br>Menú | <ul> <li>Acceso al Menú Ambient CO Test (Prueba de CO en el ambiente) (ver página 24)</li> <li>Inicia una prueba de CO de 15 minutos</li> <li>Obtenga una lectura cada minuto y una lectura de CO máx.</li> <li>Imprima/guarde 16 lecturas y CO máx.</li> </ul>             |
| Menú Principal<br>Combustible<br>Prueba de CO ambiente<br>Memoria<br>Instalación<br>Menú | <ul> <li>Acceso al Menú Memory Options (Opciones de la memoria) (ver página 26).</li> <li>Acceda a los resultados de pruebas anteriormente guardadas</li> <li>Elimine todos los resultados de pruebas guardadas anteriormente</li> </ul>                                    |
| Menú Principal<br>Memoria<br>Instalación<br>Calibración<br>Diagnóstico<br>Menú           | <ul> <li>Acceso al Menú Setup (Instalación) (ver página 27).</li> <li>Edite/vea la preferencia del instrumento</li> <li>Edite/vea los parámetros del sistema</li> <li>Edite/vea los parámetros de la prueba de combustión</li> </ul>                                        |
| Menú Principal<br>Memoria<br>Instalación<br>Calibración<br>Diagnóstico<br>Menú           | <ul> <li>Acceso a la Pantalla Calibration Password (Calibración con contraseña) y al Menú Calibration (Calibración) (ver página 40).</li> <li>Calibre los sensores</li> </ul>                                                                                               |
| Menú Principal<br>Memoria<br>Instalación<br>Calibración<br>Diagnóstico<br>Menú           | <ul> <li>Acceso al Menú Diagnostics (Diagnóstico) (ver página 41).</li> <li>Vea los medidores en "ejecución" y los valores de diagnóstico del sistema</li> <li>Verifique la vida útil del sensor de O<sub>2</sub></li> <li>Realice un diagnóstico al aire fresco</li> </ul> |

| Menú principal                                                                | Función                                                                                                    |
|-------------------------------------------------------------------------------|----------------------------------------------------------------------------------------------------|
| Menú Principal<br>Instalación<br>Calibración<br>Diagnóstico<br>Estado<br>Menú | <ul> <li>Acceso al Menú Device Status (Estado del dispositivo)<br/>(ver página 43).</li> <li>Acceda a la información de fecha del software,<br/>número de modelo, número de serie y versión.</li> </ul> |

## 3.4. Menú Select Fuel (Seleccionar combustibles)

| Seleccionar combustible                                             | Función                                                                                                    |                                |                                     |  |
|---------------------------------------------------------------------|----------------------------------------------------------------------------------------------------|--------------------------------|-------------------------------------|--|
| Escoja Combustible<br>Gas Natural<br>KOKS<br>LEG<br>Propano<br>Menú | Seleccione el combustible de combustión de la lista de combustibles. Use las teclas de flecha ARRIBA (▲) y ABAJO (▼) para resaltar el combustible deseado y use la tecla ENTER [Intro] para seleccionar. |                                |                                     |  |
|                                                                     |                                                                                                    | Lista de combustibles<br>de NA | Lista de combustibles<br>de Siegert |  |
|                                                                     |                                                                                                    | Gas natural                    | Gas natural                         |  |
|                                                                     |                                                                                                    | Petróleo 2                     | KOKS                                |  |
|                                                                     | Petróleo 6<br>Propano                                                                                                    |                                | LEG                                 |  |
|                                                                     |                                                                                                    |                                | Propano                             |  |
|                                                                     |                                                                                                    | Keroseno                       | Petróleo 2                          |  |
|                                                                     |                                                                                                    | B5                             | Petróleo 6                          |  |
|                                                                     |                                                                                                    |                                | Carbón                              |  |
|                                                                     |                                                                                                    |                                | Biocombustible                      |  |
|                                                                     |                                                                                                    |                                | LPG                                 |  |
|                                                                     |                                                                                                    |                                | Butano                              |  |
|                                                                     |                                                                                                    |                                |                                     |  |

# 3.5. Menú Ambient CO (CO en el ambiente) (solo para Siegert)

| CO en el ambiente                                                                                             | Función                                                                                                    |  |  |
|----------------------------------------------------------------------------------------------------|----------------------------------------------------------------------------------------------------|--|--|
| CO en el ambiente<br>Menú Principal<br>Combustible<br>Prueba de CO ambiente<br>Memoria<br>Instalación<br>Menú | Función<br>Acceso al Menú Ambient CO (CO en el ambiente) (solo<br>para Siegert).<br>Cuando se inicia, la característica de CO en el ambiente<br>monitorea los valores de CO continuamente y captura<br>una lectura por minuto durante 15 minutos (un total<br>de 16 lecturas de t0 a t15).<br>Presione ENTER [Intro] para iniciar la prueba de CO en<br>el ambiente. Esto comienza un ciclo de prueba de 15<br>minutos, durante el cual se muestra una pantalla de<br>estado. Muestra el valor de CO en el ambiente en el<br>inicio, el valor de CO actual y el tiempo transcurrido en<br>prueba. |  |  |
|                                                                                                    | C0 ambiente         Oprima ENT         para comenzar         Prueba de 15 min         Henú         C0 ambiente         inicial:       0 ppm         actual:       0 ppm         Hora:       00:03         Cancelación       Cancelación         NOTA:       Presione la tecla F2 para cancelar una prueba en progreso.                                                                                                    |  |  |
|                                                                                                    | Una vez que la prueba ha finalizado, se muestra<br>pantalla de Resumen de CO en el ambiente. Esta<br>una pantalla deslizable que muestra las 16 lecturas<br>"captura" de CO, así como la lectura de CO máxi<br>que se midió durante toda la prueba.<br><b>NOTA:</b> La lectura de CO máximo es<br>lectura más elevada de CO medido en<br>muestra, incluso si la lectura se tomó ent<br>una de las lecturas de "captura" de<br>muestra.                                                                                                    |  |  |

| CO en el ambiente | Función                                                                                                    |                                                                                                    |                                                                                                   |                                                                                        |
|-------------------|----------------------------------------------------------------------------------------------------|----------------------------------------------------------------------------------------------------|---------------------------------------------------------------------------------------------------|----------------------------------------------------------------------------------------|
|                   | Resur<br>Hora(mi<br>0<br>1<br>2<br>Imprim<br>Los resu<br>presional<br>marca de<br>para regr                                                                                                    | nen de CO Amb<br>O<br>O<br>O<br>a Menú Guardar<br>Iltados de la pro<br>ndo F1 y se guard<br>e fecha y hora) pr<br>resar al menú. | Resumen<br>13<br>14<br>15<br>CO máx.<br>Imprima Me<br>ueba se pue<br>an en la men<br>esionando F3 | de CO Amb<br>O<br>O<br>Mú Guardar<br>eden imprimir<br>noria (con una<br>B. Presione F2 |
|                   | and the second second s | NOTA: Si los<br>ambiente se gua<br>incluyen como pa<br>Impresión de pro                                                          | resultados d<br>rdan en la me<br>arte de la car<br>omedio.                                        | le CO en el<br>emoria, no se<br>acterística de                                         |
|                   | and the second second s | NOTA: Cualquie<br>del rango (por ej<br>muestra como "x                                                                           | er valor de CC<br>emplo CO = 2<br>xxx".                                                           | D por encima<br>2000 ppm) se                                                           |

## 3.6. Menú Memory Options (Opciones de memoria)

| Opciones de memoria                                             | Función                                                                                                    |  |  |  |
|-----------------------------------------------------------------|----------------------------------------------------------------------------------------------------|--|--|--|
| Opciones Memoria<br>Directorio Memoria<br>Borre Memoria<br>Menú | Acceso al Memory Directory (Directorio de memoria).<br>Este directorio incluye una lista numerada de pruebas<br>de combustión guardadas (comenzando en "1"). "NO<br>DATA" [Sin datos] se muestra si no hay pruebas<br>guardadas desde la última vez que se limpió la<br>memoria                                                                                                    |  |  |  |
|                                                                 | Directorio         Memoria         Directorio         Memoria           1         03/22/13         02:32:17         Ningunos         Datos           2         03/27/13         02:32:23         Ningunos         Datos           3         03/27/13         02:32:23         PGN-         Menú         PGN+           PGN-         Menú         PGN+         PGN-         Menú         PGN+ |  |  |  |
|                                                                 | Para ver los datos guardados use las teclas de flechas<br>ARRIBA (▲) y ABAJO (▼) para resaltar la prueba<br>deseada de la lista.                                                                                                    |  |  |  |
|                                                                 | Directorio Memoria<br>1 03/27/13 02:32:17<br>2 03/27/13 02:32:23<br>3 03/27/13 02:32:27<br>4 03/27/13 02:32:30<br>PGN- Menú PGN+                                                                                                    |  |  |  |
|                                                                 | Presione el botón ENTER [Intro] para mostrar los datos guardados.                                                                                                    |  |  |  |
|                                                                 | Mem: 3 Nat Gas 		 Mem: 3 Nat Gas 		 ■<br>O2 		 20.8 % T-STK 		 85 °F<br>C0 		 0 ppm T-AIR 		 79.7 °F<br>Eff 		 % EA 		 %<br>CO2 		 % CO(0) 		 ppm<br>Imprima Menú 		 Imprima Menú                                                                                                    |  |  |  |
| Opciones Memoria<br>Directorio Memoria<br>Borre Memoria<br>Menú | Consulta al usuario antes de eliminar todas las pruebas<br>de combustión guardadas de la memoria.<br>Borre Memoria<br>No<br>Si<br>Menú                                                                                                    |  |  |  |

| Opciones de memoria                                                               | Función                                                                                                    |
|-----------------------------------------------------------------------------------|----------------------------------------------------------------------------------------------------|
| Opciones Memoria<br>Directorio Memoria<br>Borre Memoria<br>Imprima Meglia<br>Menú | Impresión de promedio (solo para Siegert) muestra el directorio de la memoria con las 3 primeras muestras resaltadas. Use los botones de flecha ARRIBA (▲) y ABAJO (▼) para mover la ventana deslizable hacia arriba o hacia abajo para seleccionar qué tres muestras contiguas se deben promediar, luego presione ENTER [Intro].   |
|                                                                                   | Imprima Media         Imprima Media           1 27/03/13 14:36:12         1 27/03/13 14:36:12           2 27/03/13 14:36:16         2 27/03/13 14:36:16           3 27/03/13 14:36:21         3 27/03/13 14:36:21           4 27/03/13 14:36:24         4 27/03/13 14:36:24           PGN-         Menú           PGN-         Menú |
|                                                                                   | El promedio se calcula, se muestra y está disponible<br>para impresión (izquierda). Si existen menos de 3<br>muestras, el promedio no se calcula (derecha).                                                                                                    |
|                                                                                   | Med:     2-4     NGAS     Imprima     Media       D2     20.9 %     1     27/03/13     14:38:55       C0     0     0 ppm     2     27/03/13     14:39:01       LAMBDA      2     27/03/13     14:39:01       C02      %     7     14:39:01       Imprima     Menú     PGN-     Menú     PGN+                                        |

## 3.7. Menú Setup (Instalación)

| Función                                                                                                    |  |  |  |  |
|----------------------------------------------------------------------------------------------------|--|--|--|--|
| Acceso a Temperature Units (Unidades de temperatura) (°C o °F) que debe utilizar el instrumento o para fines de visualización e impresión. |  |  |  |  |
| Use los botones de flechas ARRIBA (▲) y ABAJO (▼) para resaltar la elección deseada.                                                       |  |  |  |  |
| Presione el botón ENTER [Intro] para usar la unidad de temperatura seleccionada. Presione ESC para salir sin guardar.                      |  |  |  |  |
| Menú Unidades Temp<br>Centigrado<br>Fahrenheit<br>27/03/13 14:42:14<br>Menú                                                                |  |  |  |  |
|                                                                                                    |  |  |  |  |

#### Menú de instalación

Menú de Instalación Unidades Temperatura Número Humo Derivado del Aceite Temp de la Caldera Menú El Smoke Number (Número de humo) (solo para Siegert) se usa para calcular y mostrar un promedio del valor de humo con base en 3 resultados de prueba de humo ingresados por el usuario. A continuación, se adjunta una escala de humo de muestra.

Función

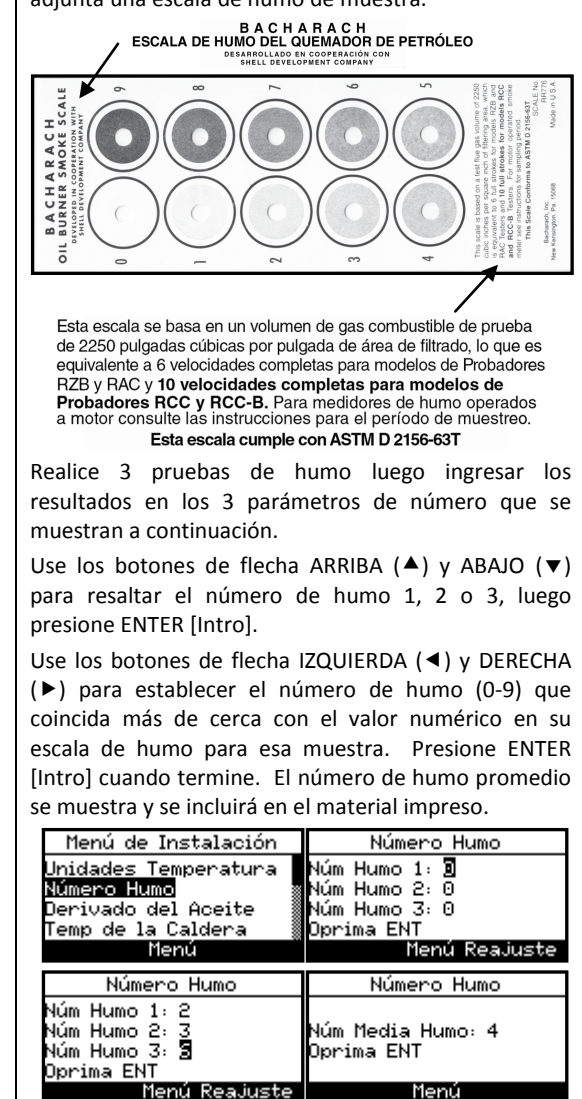

| Menú de instalación                                                                                     | Función                                                                                                    |  |  |
|----------------------------------------------------------------------------------------------------|----------------------------------------------------------------------------------------------------|--|--|
|                                                                                                    | ADVERTENCIA: NO use el Fyrite <sup>®</sup><br>InTech <sup>™</sup> para realizar una muestra gas de<br>un sistema de combustión de petróleo sin<br>antes realizar una prueba de humo y<br>ajustar su proceso de combustión según<br>sea necesario. Los resultados de la prueba<br>de humo superior a 1 indican una<br>combustión inadecuada y muestran la<br>necesidad de un ajuste en el proceso. Use<br>el Fyrite <sup>®</sup> InTech <sup>™</sup> únicamente para<br>realizar una muestra de gas de combustión<br>DESPUÉS de que el proceso de combustión<br>se ajuste y la prueba de humo indique un<br>nivel de humo de 0 o 1. |  |  |
|                                                                                                    |                                                                                                    |  |  |
| Menú de Instalación<br>Unidades Temperatura<br>Número Humo<br>Derivado del Aceite<br>Temp de la Caldera | El Oil Derivative (Derivado de petróleo) (solo de Siegert)<br>especifica si hubo o no derivados de petróleo presentes<br>durante las pruebas de humo (ver página 28).<br>Para una combustión incompleta, los derivados de                                                                                                    |  |  |
| Menu                                                                                                    | petróleo presentes en la muestra pueden precipitarse<br>en el papel del filtro, provocando un cambio de color<br>en la mancha de humo.                                                                                                    |  |  |
|                                                                                                    | Use los botones de flechas ARRIBA ( $\bigstar$ ) y ABAJO ( $\blacktriangledown$ )                                                                                                    |  |  |
|                                                                                                    | para seleccionar la opción YES (SÍ) en caso de que<br>hubiera derivados de petróleo presentes durante la<br>prueba de humo. De lo contrario, seleccione NO y<br>presione ENTER [Intro].                                                                                                    |  |  |
|                                                                                                    | Derivado del Aceite<br>No<br>Si<br>Menú Reajuste Menú Reajuste                                                                                                    |  |  |
|                                                                                                    | Esta información se incluye en el material impreso.                                                                                                    |  |  |

| Menú de instalación                                                                                       | Función                                                                                                    |                                                                                                    |                                                                                                    |
|----------------------------------------------------------------------------------------------------|----------------------------------------------------------------------------------------------------|----------------------------------------------------------------------------------------------------|----------------------------------------------------------------------------------------------------|
| Menú de Instalación<br>Unidades Temperatura<br>Número Humo<br>Derivado del Aceite<br>Temp de la Caldera   | La boiler temperature (temperatura de caldera) (solo<br>para Siegert) se puede registrar manualmente. Ingrese<br>la temperatura de caldera según se mida mediante un<br>termopar externo.                                                                                                    |                                                                                                    |                                                                                                    |
| henu                                                                                                    | Use los botones de flecha IZQUIERDA ( $\triangleleft$ ) y DERECHA                                                                                                    |                                                                                                    |                                                                                                    |
|                                                                                                    | flecha ARRIBA (▲) y ABAJO (▼) para desplazarse a                                                                                                    |                                                                                                    |                                                                                                    |
|                                                                                                    | selecciona                                                                                                    | ida. Presione ENTI                                                                                                    | ER [Intro] cuando termine.                                                                                                    |
|                                                                                                    | Seleo                                                                                                    | ccionar posición                                                                                                    | Cambiar valor                                                                                                    |
|                                                                                                    | Temp                                                                                                    | de la Caldera                                                                                                    | Temp de la Caldera                                                                                                    |
|                                                                                                    |                                                                                                    | <b>0</b> 00 °C                                                                                                    | 30 <b>2</b> °C                                                                                                    |
|                                                                                                    | Oprima E                                                                                                    | NT<br>Menú Reajuste                                                                                                    | Oprima ENT<br>Menú Reajuste                                                                                                    |
| Menú de Instalación<br>Derivado del Aceite<br>Temp de la Caldera<br><b>Reloj</b><br>Oz Referencia<br>Menú | <ul> <li>La opción Clock (Reloj) proporciona acceso a la función clock setup (configurar reloj) para configurar la fecha y hora.</li> <li>Use los botones de flecha IZQUIERDA (◄) y DERECHA (►) para seleccionar el campo deseado para editar.</li> <li>Luego use los botones de fecha ARRIBA (▲) y ABAJO (▼) para cambiar los valores del campo seleccionado.</li> <li>Presione ENTER [Intro] para guardar la nueva fecha y hora.</li> </ul> |                                                                                                    |                                                                                                    |
|                                                                                                    | NOTA: Vea la opción DATE FO<br>[Formato de fecha en el SETUP<br>[Menú configuración] para seleccio<br>formato MM/DD/YY [mm/dd/aa]<br>formato DD/MM/YYYY [dd/mm<br>(solo para configuraciones de Amén<br>Norte).                                                                                                    |                                                                                                    | opción DATE FORMAT<br>cha en el SETUP MENU<br>ación] para seleccionar el<br>DD/YY [mm/dd/aa] o el<br>1M/YYYY [dd/mm/aaaa]<br>guraciones de América del                                              |
|                                                                                                    | end<br>M                                                                                                    | NOTA: Las cor<br>muestran la info<br>solo en formato<br>y formato de hor<br>El usuario<br>información de<br>configuraciones<br>(ver la configu | nfiguraciones de Siegert<br>ormación de fecha y hora<br>o DD/MM/YY [dd/mm/aa]<br>ra de 24 horas.<br>puede seleccionar la<br>e fecha y hora en las<br>de América del Norte<br>uración del Formato de |
| Menú de instalación | Función                                                                                                    |
|---------------------|----------------------------------------------------------------------------------------------------|
|                     | <ul> <li>fecha en la página 37) entre:</li> <li>MM/DD/YY [mm/dd/aa] con formato de hora de 12 horas o</li> <li>DD/MM/YY [dd/mm/aa] con formato de hora de 24 horas.</li> </ul>                                                                                                    |
|                     | Ajuste Reloj<br>DE/27/13 02:47 PM<br>ENT para guardar<br>03/27/13 02:47:24 PM<br>Nenú                                                                                                    |
|                     | <ul> <li>NOTA: La presencia de AM o PM después de la hora en la pantalla Set Clock (Configurar reloj) indica un formato de hora de 12 horas y formato de fecha MM/DD/YY [mm/dd/aa]. (Esto también indica que el instrumento debe estar en la configuración de América del Norte.)</li> <li>De manera similar, la ausencia de AM o PM indica el formato de hora de 24 horas y la fecha está en formato DD/MM/YY [dd/mm/aa] (ya sea de manera predeterminada si es configuración Siegert o por elección a través del parámetro Date Format (Formato de International de International de Internati</li></ul> |

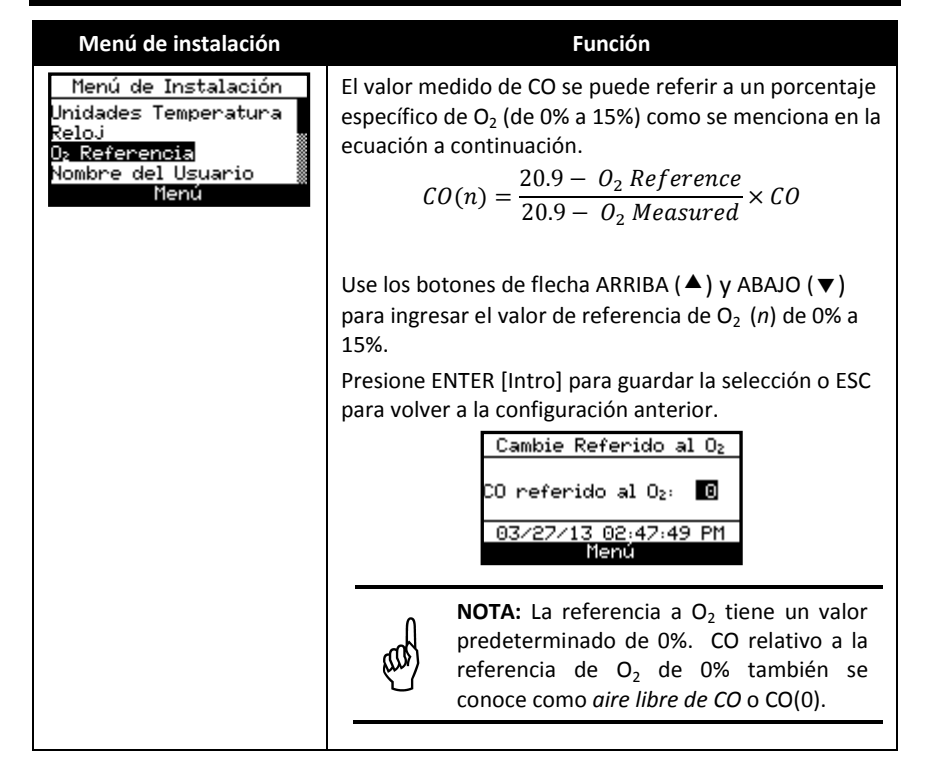

Menú de Instalación

Menú de instalación

Función

Proporciona una interfaz para ingresar información de

| Unidades Temperatura<br>Reloj<br>D₂ Referencia<br><u>Nombre del Usuario</u><br>Menú | identificación del usuario utilizada en los materiales<br>impresos. Generalmente, los campos Username<br>(Nombre de usuario) contienen la compañía de<br>calefacción, ventilación y aire acondicionado, y la<br>información relacionada.                                                                                                    |
|-------------------------------------------------------------------------------------|----------------------------------------------------------------------------------------------------|
|                                                                                     | NOTA: Estos datos se pueden ingresar<br>utilizando el Software de usuario de<br>Fyrite <sup>®</sup> (FUS, por sus siglas en inglés).                                                                                                    |
|                                                                                     | Use los botones de flecha ARRIBA (▲) y ABAJO (▼)<br>para elegir una fila y presione ENTER [Intro] para<br>comenzar a editar la fila seleccionada. Luego use los<br>botones de flecha ARRIBA (▲) y ABAJO (▼) para<br>seleccionar la letra, número o carácter especial<br>deseado para la posición de texto actual.                                                                                                    |
|                                                                                     | /!@#\$&*-' <space> a-z A-Z 0-9</space>                                                                                                    |
|                                                                                     | Use los botones de flecha IZQUIERDA (◄) y DERECHA<br>(►) para mover el cursor horizontalmente en la fila<br>seleccionada y repita el proceso de selección de<br>carácter para cada posición de texto. Cuando haya<br>terminado, presione ENTER [Intro] para guardar los<br>cambios de la fila. Repita para todas las 3 líneas.<br>Luego seleccione EDIT COMPLETE (Edición finalizada) y<br>presione ENTER [Intro] para terminar. |
|                                                                                     | MODO SELECCIONAR MODO EDITAR                                                                                                    |
|                                                                                     | Edición Nom Usuario<br>Alma King<br>Edición Completo<br>Menú BORRE<br>Edición Nom Usuario<br>Edición Nom Usuario<br>Alma King<br>Tecnico de prueba<br>Edición Completo<br>Menú BORRE                                                                                                    |
|                                                                                     | Heria Bokke Heria                                                                                                    |

| Menú de instalación                                                                   | Función                                                   |                                                          |                                                                            |                                                                                                    |                                                                           |                                                                                              |                                                                                        |                                                                                               |                                                 |                               |
|---------------------------------------------------------------------------------------|-----------------------------------------------------------|----------------------------------------------------------|----------------------------------------------------------------------------|----------------------------------------------------------------------------------------------------|---------------------------------------------------------------------------|----------------------------------------------------------------------------------------------|----------------------------------------------------------------------------------------|-----------------------------------------------------------------------------------------------|-------------------------------------------------|-------------------------------|
|                                                                                       | Edició<br>Edició                                          | ción h<br>m<br>ción Cor<br>ción h<br>m<br>ción Cor       | iom Us<br>npletc<br>ienú<br>iom Us<br>npletc<br>ienú                       | suario<br>BORR<br>suario<br>BORR                                                                       |                                                                           | Edici<br>ma Ki<br>ecnico<br>achara<br>lición<br>Edici<br>ma Ki<br>ecnico<br>achara<br>lición | ón No<br>ng b<br>ach i<br>Comr<br>Mai<br>ón No<br>ng<br>o de r<br>ach i<br>Comr<br>Mai | m <u>Usu</u><br>orueb<br>Inc.∎<br>oleto<br>nú<br>m <u>Usu</u><br>orueb<br>Inc.<br>oleto<br>mú | <u>iario</u><br>a<br>iario<br>a<br><b>BORRE</b> |                               |
| Menú de Instalación<br>Reloj<br>D2 Referencia<br>Nombre del Usuario<br>Idioma<br>Menú | La opci<br>le pern<br>menús<br>(▼) pa<br>según<br>para ha | ión de<br>nite al<br>. Use<br>ra des<br>el mo<br>abilita | Lang<br>usua<br>los bo<br>plaza<br>delo o<br>r el idi<br>Engl<br>Fra<br>03 | uage S<br>rio eso<br>otones<br>rse po<br>del ins<br>ioma s<br>ioma s<br>lish<br>nçais<br>añol<br>/27/1 | Select<br>coger<br>de fle<br>r las c<br>trume<br>selecc<br>Idiom<br>Idiom | ion (S<br>un idi<br>echa A<br>opcior<br>ento).<br>ionado<br>a                                | elecci<br>ioma<br>ARRIB,<br>nes de<br>Use<br>o.<br>PM                                  | ón de<br>para t<br>A (▲)<br>e idion<br>ENTE                                                   | idiom<br>odos l<br>y ABA<br>na (var<br>R [Intr  | ia)<br>os<br>JO<br>ría<br>ro] |
|                                                                                       | ĘΩ                                                        |                                                          | NOTA:<br>lispon<br>configu<br>combu                                        | ibles<br>uració<br>ıstión.                                                                             | La d<br>pue<br>n                                                          | cantid<br>de v<br>de                                                                         | ad (<br>variar<br>ecu                                                                  | de i<br>seg<br>ación                                                                          | diomas<br>ún la<br>de                           | s<br>a<br>e                   |
|                                                                                       | Hay tro<br>de Amo<br>para la<br>continu<br>CONFIC         | es idic<br>érica o<br>s conf<br>Jación<br>GURAC          | omas<br>del No<br>igurac<br>y<br>CIÓN)                                     | dispor<br>orte (N<br>ciones<br>el<br>para c                                                            | nibles<br>IA) y<br>Siege<br>SETUI<br>obtene                               | para<br>ocho<br>ert (S).<br>P M<br>er más                                                    | las co<br>idiom<br>Cons<br>ENU<br>s infoi                                              | onfigu<br>as dis<br>sulte l<br>(ME<br>rmacio                                                  | racion<br>ponibl<br>a tabla<br>NÚ [<br>ón.      | es<br>es<br>1 a<br>DE         |
|                                                                                       |                                                           | Inglés                                                   | Francés                                                                    | Español                                                                                                | Alemán                                                                    | Italiano                                                                                     | Danés                                                                                  | Polaco                                                                                        | Holandés                                        |                               |
|                                                                                       | NA                                                        | •                                                        | •                                                                          | •                                                                                                    |                                                                           |                                                                                              |                                                                                        |                                                                                               |                                                 |                               |
|                                                                                       | S                                                         | •                                                        | •                                                                          | •                                                                                                    | •                                                                         | •                                                                                            | •                                                                                      | •                                                                                             | •                                               |                               |

| Menú de instalación                                                                                            | Función                                                                                                    |
|----------------------------------------------------------------------------------------------------|----------------------------------------------------------------------------------------------------|
| Menú de Instalación<br>O₂ Referencia<br>Nombre del Usuario<br>Idioma<br><del>Horas d'Inactividad</del><br>Menú | Suministra una lista desde la cual seleccionar un<br>tiempo de espera de inactividad (presionar tecla) para<br>el apagado automático. Si no se presiona ninguna<br>tecla para el tiempo especificado, el Fyrite <sup>®</sup> InTech <sup>™</sup><br>inicia un apagado automático.<br>Use los botones de flecha ARRIBA (▲) y ABAJO (▼)<br>para desplazarse a través de las opciones de Inactivity<br>Timeout (Tiempo de espera de inactividad) (never<br>(nunca) [predeterminado], 20, 30 o 60 minutes<br>(minutos)). Use ENTER [Intro] para habilitar el tiempo<br>de espera seleccionado. |
|                                                                                                    | <ul> <li>IMPORTANTE: El instrumento anula el tiempo de espera de inactividad, cancela el apagado automático (es decir, el instrumento permanece encendido) y reinicia la cuenta regresiva del tiempo de espera si:         <ul> <li>se presiona cualquier tecla,</li> <li>CO es superior a 50 ppm, o</li> <li>O<sub>2</sub> es inferior a 18.8%.</li> </ul> </li> </ul>                                                                                                    |

| Menú de instalación                                                                                                    | Función                                                                                                    |
|----------------------------------------------------------------------------------------------------|----------------------------------------------------------------------------------------------------|
| <u>Menú de Instalación</u><br>Nombre del Usuario<br>Idioma<br>Horas d'Inactividad<br><u>Período Poste-purgan</u><br>Menú | Suministra una lista desde la cual el usuario puede<br>escoger un tiempo mínimo de duración de purga (plazo<br>mínimo durante el cual la bomba sigue funcionando)<br>después de que se inicia el apagado. Use un Período<br>Posterior a la Purga más largo si el Fyrite <sup>®</sup> InTech <sup>™</sup> se<br>ha expuesto a grandes cantidades de gas CO. Use<br>ENTER [Intro] para habilitar el Post-Purge Period<br>(Período posterior a la purga) seleccionado. "PURGING<br>SENSORS" (PURGA DE SENSORES) se muestra en la<br>pantalla de apagado si se habilita un Período posterior<br>a la purga. |
|                                                                                                    | Use los botones de flecha ARRIBA (▲) y ABAJO (▼)<br>para desplazarse por las opciones de Período posterior<br>a la purga.<br>Período Poste-purgan<br>Ningún<br>1 minuto<br>5 minutos<br>03/27/13 03:15:02 PM<br>Menú                                                                                                    |

| Menú de instalación                                                                                      | Función                                                                                                    |  |  |  |  |
|----------------------------------------------------------------------------------------------------|----------------------------------------------------------------------------------------------------|--|--|--|--|
| Menú de Instalación<br>Idioma<br>Horas d'Inactividad<br>Período Poste-purgan<br>Formato de Fecha<br>Menú | Date format (Formato de fecha) (solo para la<br>Configuración de América del Norte)<br>Suministra una lista desde la cual el usuario puede<br>seleccionar el date format (formato de fecha) deseado<br>utilizado por el instrumento:<br>• MM/DD/YY [mm/dd/aa] (predeterminado para |  |  |  |  |
|                                                                                                    | <ul> <li>configuraciones NA)</li> <li>DD/MM/YY [dd/mm/aa] (estándar para Siegert)</li> </ul>                                                                                                    |  |  |  |  |
|                                                                                                    | NOTA: El formato de fecha DD/MM/Y<br>[dd/mm/aa] es el único formato disponible<br>en instrumentos configurados cor<br>ecuaciones de combustión de Siegert. Este<br>parámetro solo está disponible para las<br>configuraciones de América del Norte.                                |  |  |  |  |
|                                                                                                    | Use los botones de flecha ARRIBA (▲) y ABAJO (▼) para<br>resaltar el formato de fecha deseado. Presione ENTER<br>[Intro] para guardar el nuevo formato de fecha. Presione<br>ESC para salir sin guardar.                                                                           |  |  |  |  |
|                                                                                                    | Formato de FechaFormato de FechaMMZDDZYYMMZDDZYYDDZMMZYYDDZMMZYY03/27/13 03:15:31 PM03/27/13 03:15:36 PMMenúMenú                                                                                                    |  |  |  |  |

| Menú de instalación                                                                                                    | Fui                                                                                                    | nción                                                                                                    |
|----------------------------------------------------------------------------------------------------|----------------------------------------------------------------------------------------------------|----------------------------------------------------------------------------------------------------|
| Menú de Instalación<br>Horas d'Inactividad<br>Período Poste-purgan<br>Formato de Fecha<br><u>CO cero Ajustes</u><br>Menú | Suministra una lista desd<br>seleccionar el método para j<br>• Auto-Zero (Puesta a<br>automáticamente durar<br>• Manual zero (Puesta a cero<br>proceso de puesta a cero<br>Use los botones de flecha A<br>resaltar el método deseado<br>Presione ENTER [Intro] para<br>salir sin guardar | e la cual el usuario puede<br>coner a cero el sensor de CO.<br><i>cero automática)</i> sucede<br>nte el calentamiento.<br><i>ero manual)</i> se usa para iniciar el<br>toda vez que se desee.<br>ARRIBA (▲) y ABAJO (▼) para<br>para la puesta a cero.<br>a guardar. Presione ESC para |
|                                                                                                    | PUESTA A CERO DE                                                                                                    | PUESTA A CERO                                                                                                    |
|                                                                                                    | CO AUTOMÁTICA                                                                                                    | DE CO MANUAL                                                                                                    |
|                                                                                                    | CO cero Ajustes<br>Auto-cero<br>Manual de cero<br>Nato-cero<br>Lugar de aire fresco a<br>cero<br>Oprima ENT<br>Nent<br>FUILC<br>FUILC<br>Precalentamiento: 56<br>CO-Auto-cero                                                                                                    | CO cero Ajustes<br>Auto-cero<br>Manual de cero<br>Manual de cero<br>Lugar de aire fresco a<br>cero<br>Oprima ENT<br>Menú<br>Ajuste manual cero<br>Precalentamiento: 45                                                                                                    |
|                                                                                                    | Por defecto, el Fyrite <sup>®</sup> InTe<br>cero todos los sensores er<br>instrumento se enciende.<br>El Fyrite <sup>®</sup> InTech <sup>™</sup> se pue<br>almacenar una puesta a cero<br>El instrumento utiliza un val-<br>valores de CO de origen d<br>lugar de realizar una puesta    | ech <sup>™</sup> automáticamente pone a<br>el aire ambiente cuando el<br>ede configurar para realizar y<br>o manual para el sensor de CO.<br>or almacenado para indicar los<br>lespués del calentamiento en<br>a cero en el gas de origen.                                             |

| Menú de instalación                                                                                                    | Fun                                                                                                    | ción                                                                                                    |
|----------------------------------------------------------------------------------------------------|----------------------------------------------------------------------------------------------------|----------------------------------------------------------------------------------------------------|
| Menú de Instalación<br>Período Poste-purgan<br>Formato de Fecha<br>CO cero Ajustes<br><u>Ecuac. de combust</u><br>Menú | El menú COMBUSTION EC<br>COMBUSTIÓN) le permite a<br>ecuaciones de combustión<br>combustión de América del N<br>Use los botones de flecha A<br>resaltar la opción deseada.<br>seleccionar.<br>Ecuac. de combust.<br>Siegent<br>Norteamericano<br>03/27/13 03:18:58 PM<br>Menú<br>Está s<br>No<br>Si<br>Ajustes y r<br>elimi<br>Idi<br>English<br>Français<br>Español<br>03/27/13 0<br>Exitoso | QUATIONS (ECUACIONES DE<br>al usuario seleccionar ya sea<br>de Siegert o ecuaciones de<br>Norte.<br>RRIBA (▲) y ABAJO (▼) para<br>Presione ENTER [Intro] para<br>Ecuac. de combust.<br>Siegert<br>Nonteamericano<br>03/27/13 03:19:05 PM<br>Menú<br>seguro?<br>Peg. pruebas<br>nados<br>Pú<br>Oma<br>Exitoso |
|                                                                                                    | Combust. cambió a<br>Norteamericano                                                                                                    | Combust.cambió a<br>Siegert                                                                                                    |
|                                                                                                    | IMPORTANTE:<br>restablecen<br>configuración a s<br>A continuación<br>parámetros afec<br>se modifican.                                                                                                    | Al cambiar este ajuste se<br>varios parámetros de<br>sus valores predeterminados.<br>hay una lista de los<br>tados y de aquellos que no                                                                                                    |
|                                                                                                    | Se restablece a valores                                                                                                    | Sin cambios                                                                                                    |
|                                                                                                    | predeterminados                                                                                                    |                                                                                                    |
|                                                                                                    | Unidades de                                                                                                    | Puesta a cero                                                                                                    |
|                                                                                                    | temperatura<br>Referencia do O                                                                                                    | manual/automática                                                                                                    |
|                                                                                                    | (oxígeno)                                                                                                    | Datos de calibración                                                                                                    |
|                                                                                                    | Combustible                                                                                                    | Nombre de usuario                                                                                                    |
|                                                                                                    | Memoria borrada                                                                                                    | кеюј                                                                                                    |

# 3.8. Menú Calibration (Calibración)

| Menú de calibración                               | Función                                                                                                    |  |
|---------------------------------------------------|----------------------------------------------------------------------------------------------------|--|
| Contraseña de CAL<br>Incorpore Contraseña<br>Menú | La calibración se realiza aplicando valores conocidos y accediendo a los elementos del menú protegidos por contraseña. Cuando se selecciona el Menú de Calibración, el usuario debe ingresar un código de seguridad numérico de 4 dígitos para proceder a las opciones de calibración. La contraseña predeterminada es 1111.                                                                                      |  |
|                                                   | Use los botones de flecha ARRIBA (▲) y ABAJO (♥)<br>para desplazarse por los numerales 0-9 hasta llegar al<br>numeral deseado. Presione ENTER [Intro] para<br>avanzar a la siguiente posición de la contraseña.<br>Presione ENTER [Intro] después de que los cuatro<br>dígitos estén listos. Presione ESC para volver al SETUP<br>MENU (MENÚ DE INSTALACIÓN).<br>Contraseña de CAL<br>Incorpore Contraseña<br>111 |  |
|                                                   | NOTA: La contraseña de calibración se<br>puede cambiar a través del Software de<br>usuario de Fyrite <sup>®</sup> (FUS, por sus siglas en<br>inglés).                                                                                                    |  |
|                                                   | Menú de Calibración<br>T-Stack<br>CO<br>T-Ref<br>B-Inteli<br>Menú                                                                                                    |  |
|                                                   | Consulte el Capítulo 5 (página 55) para informar<br>sobre pantallas y procedimientos de calibraci<br>adicionales.                                                                                                    |  |

# 3.9. Menú Diagnostics (Diagnóstico)

| Menú de Diagnóstico                                                                                                    | Función                                                                                                    |  |  |
|----------------------------------------------------------------------------------------------------|----------------------------------------------------------------------------------------------------|--|--|
| Menú Diagnóstico<br>Netros del Hora<br>Diagnóstico Principal<br>Vida del Sensor O <sub>2</sub><br>Diag del Aire Fresco<br>Nenú | Muestra la métrica de tiempo para el uso de la bomba<br>y el tiempo total de operación.<br><u>Metros del Hora</u><br>Hora Bomba Muestra:<br>0.0 horas<br>Hora Total:<br>0.0 horas<br>Imprima Menú                                                                                                    |  |  |
| Menú Diagnóstico<br>Metros del Hora<br>Diagnóstico Principal<br>Vida del Sensor O <sub>2</sub><br>Diag del Aire Fresco<br>Menú | Muestra información sobre los sensores de medición<br>del instrumento.<br>Diagnóstico Principal<br>T-Stack Therm:<br>ADC: 4613<br>Temp: 87°F<br>Fecha: 01/01/20<br>Imprima Menú                                                                                                    |  |  |
| Menú Diagnóstico<br>Metros del Hora<br>Diagnóstico Principal<br>Vida del Sensor Og<br>Diag del Aire Fresco<br>Nenú             | <ul> <li>Muestra la vida útil <i>estimada</i> del sensor de oxígeno (O<sub>2</sub>) según:</li> <li>el código de fecha de 3 dígitos del sensor que usted ingresó (en conformidad con la etiqueta del sensor)</li> <li>la fecha actual que usted fijó</li> <li>la vida útil habitual del sensor de O<sub>2</sub> de aproximadamente 24 meses.</li> <li>Uida del Sensor O<sub>2</sub></li> <li>Uida del Sensor O<sub>2</sub></li> <li>Uida del Sensor O<sub>2</sub></li> <li>Uida del Sensor O<sub>2</sub></li> <li>Uida del Sensor O<sub>2</sub></li> <li>Uida del Sensor O<sub>2</sub></li> <li>Uida del Sensor O<sub>2</sub></li> <li>Uida del Sensor O<sub>2</sub></li> <li>Uida del Sensor O<sub>2</sub></li> <li>Uida del Sensor O<sub>2</sub></li> <li>Uida del Sensor O<sub>2</sub></li> <li>Remplacer×Réinit.<br/>capteur O<sub>2</sub></li> <li>El Fyrite<sup>®</sup> InTech<sup>™</sup> mostrará que el sensor de O<sub>2</sub> se debe reemplazar y se muestra un mensaje de error (ver a continuación).</li> <li>Uida del Sensor O<sub>2</sub></li> <li>Désactivé</li> <li>Menú Reajuste</li> </ul> |  |  |

| Menú de Diagnóstico | Fun                                                                                                    | ción                                                                                                    |
|---------------------|----------------------------------------------------------------------------------------------------|----------------------------------------------------------------------------------------------------|
|                     | <ul> <li>En este caso:</li> <li>Observe el código de feo<br/>sensor</li> <li>Reemplace el sensor de C</li> <li>Presione F3 para cambiar<br/>del sensor.</li> </ul> | cha de 3 dígitos en el nuevo<br>) <sub>2</sub><br>· y verificar el código de fecha                                    |
|                     | Volver a configurar el Códi                                                                                                    | zo de fecha del sensor                                                                                                |
|                     | Use los botones de fecha IZC<br>para mover el cursor horizor                                                                                                    | QUIERDA (◀) y DERECHA (►)<br>ntalmente entre el código de                                                             |
|                     | mes de 2-dígitos (00-12) y e<br>(0-9 corresponden al último<br>que conforman el código de f                                                                        | l código de año de un dígito<br>dígito del año de fabricación)<br>fecha de 3 dígitos.                                 |
|                     | Use los botones de flecha<br>para incrementar o dism<br>seleccionado. Cuando h<br>ENTER [Intro] para guardar                                                       | ARRIBA (▲) y ABAJO (▼)<br>inuir el valor del campo<br>naya terminado, presione<br>los cambios.                        |
|                     | Entre Código<br>Spicip codo doppéo Or                                                                                                    | Entre Código                                                                                                    |
|                     | Saisir code donnee Uz                                                                                                    | 01                                                                                                    |
|                     | Menú                                                                                                    | Menú                                                                                                    |
|                     | NOTA: Ingress<br>ceros) desactiva                                                                                                    | ar un valor de 000 (tres<br>a esta característica.                                                                    |
|                     | A continuación, verifique e<br>las teclas de flecha para edi<br>es necesario) y presione EN<br>Ajuste Reloj                                                        | el mes y año actuales. Use<br>tar el mes y año actuales (si<br>TER [Intro] para confirmar.<br><u>Ajuste Reloj</u>     |
|                     | Vérifier mois⁄année                                                                                                    | Vérifier mois∕année                                                                                                   |
|                     | <u>05</u> /2013                                                                                                    | 03/20 <u>13</u><br>Menú                                                                                               |
|                     | nena                                                                                                    | nena                                                                                                    |
|                     | NOTA: Use esta<br>como recordato                                                                                                    | a característica únicamente rio. Este estado se basa en:                                                              |
|                     | <ul> <li>el código o<br/>usted ingre</li> <li>la fecha ac</li> <li>la vida útil</li> <li>el resultad</li> </ul>                                                    | le fecha en el sensor (que<br>esa)<br>tual (que usted ingresa)<br>habitual de O <sub>2</sub> (2 años)<br>o del sensor |

| Menú de Diagnóstico                                                                                                    | Función                                                                                                    |  |  |
|----------------------------------------------------------------------------------------------------|----------------------------------------------------------------------------------------------------|--|--|
|                                                                                                    | NOTA: Si cualquiera de los valores<br>ingresados es incorrecto, el estado de la<br>vida útil de su sensor de O <sub>2</sub> no será preciso.<br>La vida útil del sensor actual puede variar.                                                                                                    |  |  |
| Menú Diagnóstico<br>Metros del Hora<br>Diagnóstico Principal<br>Vida del Sensor O <sub>2</sub><br><u>Diag del Aire Fresco</u><br>Menú | Muestra un diagnóstico de aire fresco similar a la pantalla<br>en el calentamiento. Después de la cuenta regresiva del<br>calentamiento, se muestra cualquier error detectado. De<br>lo contrario, se muestra un mensaje de "Success" [Éxito].<br>Diag del Aire Fresco<br>Precalentamiento: 59<br>CO-Manual de cero |  |  |
|                                                                                                    | T-STK Desconectados<br>Remplac. Capteurs<br>Oz<br>Nienú<br>Menú                                                                                                    |  |  |

## 3.10. Menú Status (Estado)

| Menú de Estado                                                                | Función                                                                                                    |
|-------------------------------------------------------------------------------|----------------------------------------------------------------------------------------------------|
| Menú Principal<br>Instalación<br>Calibración<br>Diagnóstico<br>Estado<br>Menú | Esta es la pantalla de estado del dispositivo que<br>muestra información acerca del mismo. Parte de la<br>información mostrada en esta pantalla incluye el<br>número de serie, la versión de firmware, el número de<br>modelo, etc. |

#### $\nabla \nabla \nabla$

# Sección 4. Operación

#### 4.1. Requisitos previos

Antes de comenzar con la prueba de combustión, verifique lo siguiente:

- que los elementos del menú estén configurados correctamente
- que el colector de agua esté vacío, el filtró esté limpio y la flecha esté apuntando hacia ARRIBA
- que la sonda y el termopar estén conectados al instrumento
- que el suministro de energía esté conectado y sea suficiente (una de las siguientes):
  - o cuatro baterías nuevas (alcalinas AA)
  - cuatro baterías nuevas (AA de litio)
  - o cuatro baterías AA recargables, totalmente cargadas
- que el proceso de calentamiento se haya llevado a cabo al aire fresco sin interrupciones ni errores.

#### 4.2. Ejemplos de puntos de muestreo

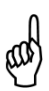

**ADVERTENCIA:** Las ilustraciones de los dispositivos de combustión y los puntos de muestreo en esta sección son solamente ejemplos. Asegúrese de consultar con la documentación del fabricante para obtener información sobre los dispositivos de combustión a los que les está realizando el servicio.

Los siguientes dispositivos de combustión y puntos de muestro de ejemplo se muestran y explican a continuación:

- Ejemplo de caldera de aire forzado
- Ejemplo de termotanque de agua caliente
- Ejemplo de caldera de condensación de 90% de eficiencia
- Ejemplo de caldera asistida por ventilador o de tiro forzado de 80% de eficiencia
- Ejemplo de calentador ventilado atmosférico/de gravedad

Operación

#### Ejemplo de caldera de aire forzado Ejemplo de termotanque de agua caliente Muestra de gas combustible 02, sin diluir tomada bajo CO. el desviador de corriente acumulación en la parte superior del de temperatura tubo de incendio C Para guemador atmosférico o equipo de Los termotangues domésticos de agua calefacción de aire forzado, ventilado caliente con el desviador de tiro con forma de "campana" se pueden evaluar por gravedad con un diseño de intercambiador de calor convexo o de manera precisa insertando la punta transversal, pruebe cada uno de los de la sonda directamente en la parte conductos de escape en la parte superior superior del tubo de incendio debajo del del intercambiador de calor. La sonda desviador. debe volver a insertarse en cada uno de los conductos de escape para obtener una muestra de gas de combustión, antes de que se mezcle cualquier aire de

disolución.

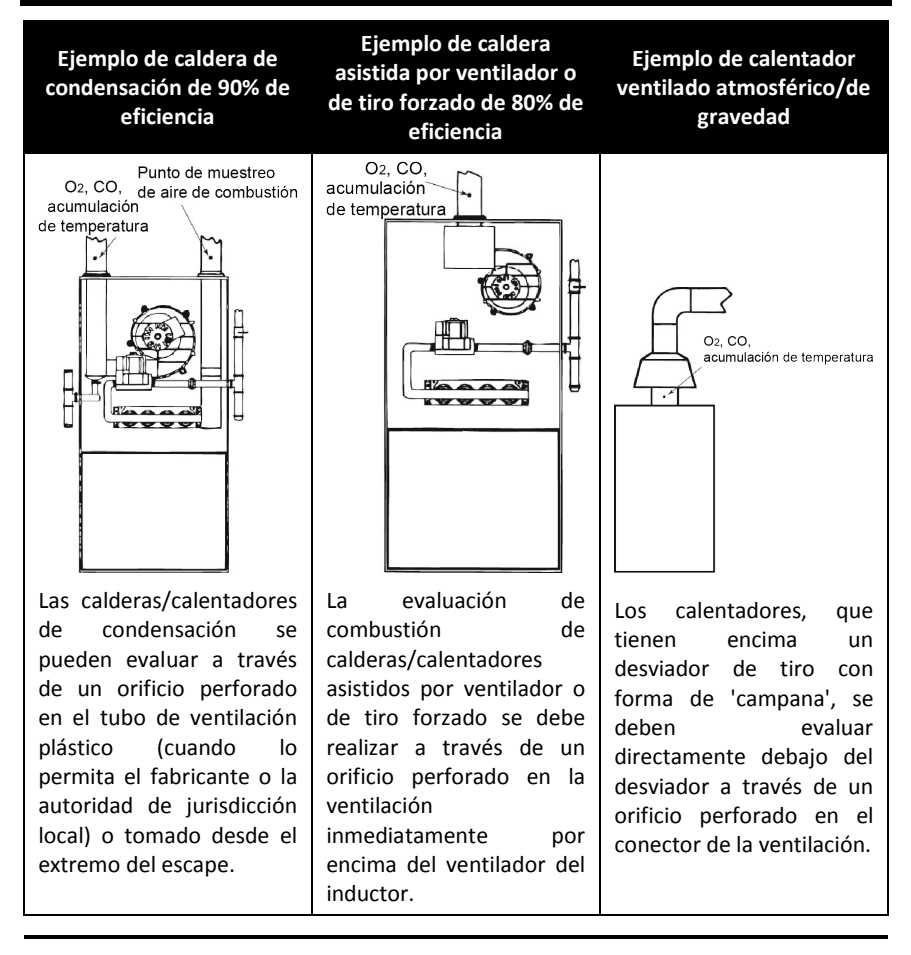

**IMPORTANTE:** Consulte las recomendaciones del fabricante para el dispositivo de combustión bajo evaluación y esté al tanto de las prácticas aceptadas por la jurisdicción local antes de introducir orificios de muestreo en los tubos o conductos de escape.

ad

**PRECAUCIÓN:** Para evitar la introducción de gases de escape peligrosos en el espacio, asegúrese de sellar por completo y de manera segura cualquier orificio de muestreo en los tubos o conductos de escape.

#### 4.3. Proceso de evaluación de combustión

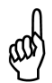

**ADVERTENCIA:** El Fyrite<sup>®</sup> InTech<sup>™</sup> calcula los parámetros de combustión basándose en las ecuaciones de combustión de América del Norte o Siegert. En el SETUP MENU (MENÚ DE INSTALACIÓN) se selecciona la configuración NA o Siegert. Asegúrese de que su Fyrite<sup>®</sup> InTech<sup>™</sup> esté configurado adecuadamente para su región y cálculos de combustión deseados.

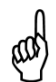

**NOTA:** El tiempo recomendado requerido para lograr una medición estable es de un mínimo de 3 minutos.

| Paso | Ejemplo de procedimiento de prueba de combustión                                                                                                    |  |
|------|----------------------------------------------------------------------------------------------------|--|
| 1    | Confirme que los requisitos previos de la prueba se hayan completado.                                                                                                    |  |
| 2    | Según los puntos de ejemplo de muestreo y su aplicación de combustión particular, ubique y prepare un punto de muestreo apropiado.                                                                                                    |  |
| 3    | Inserte la sonda en el lugar de la combustión.                                                                                                    |  |
| 4    | Presione el botón RUN/HOLD [Ejecutar/Espera] para comenzar a realizar<br>el muestreo del gas. Debe ver la palabra RUN [Ejecutar] en el extremo<br>superior izquierdo de la pantalla y escuchar que se enciende la bomba de<br>muestra. Si ve la palabra HOLD [Espera], presione el botón RUN/HOLD<br>[Ejecutar/Espera] nuevamente. |  |
| 5    | Observe la pantalla para ver los datos de combustión.                                                                                                    |  |
| 6    | Si lo desea, encienda su impresora IrDA opcional, luego presione el botón<br>F1 en el Fyrite <sup>®</sup> InTech <sup>™</sup> para imprimir los datos de combustión actuales.                                                                                                    |  |
| 7    | Presione el botón F3, según lo deseado, para guardar los datos de combustión para una posterior recuperación, revisión o impresión.                                                                                                    |  |
| 8    | Presione el botón RUN/HOLD [Ejecutar/Espera] para detener la prueba.<br>Debe ver la palabra HOLD [Espera] en el extremo superior izquierdo de la<br>pantalla y escuchar que se apaga la bomba de muestra. Si ve la palabra<br>RUN [Ejecutar], presione el botón RUN/HOLD [Ejecutar/Espera]<br>nuevamente.                          |  |
| 9    | Quite la sonda del punto de muestreo.                                                                                                    |  |

#### Operación

| Paso | Ejemplo de procedimiento de prueba de combustión                                                                                                    |
|------|----------------------------------------------------------------------------------------------------|
|      | <b>PRECAUCIÓN:</b> La sonda puede estar muy caliente. Deje que se enfríe, luego límpiela con un paño seco.                                                                                                    |
| 10   | Mueva el instrumento a un ambiente de aire limpio y presione el botón<br>POWER [Encendido/apagado] para apagar el instrumento. El<br>procedimiento de apagado incluye un componente de purga que elimina<br>los gases de combustión de los sensores.                        |
| 11   | Encienda el instrumento para imprimir opcionalmente o evaluar los resultados de prueba guardados (según sus códigos y prácticas locales para los datos de combustión y niveles de CO).                                                                                      |
| 12   | Para apagar el Fyrite <sup>®</sup> InTech <sup>™</sup> , presione y mantenga el botón POWER<br>[Encendido/apagado] hasta que vea el temporizador de Apagado. Espere<br>a que se complete la función de purga (escuchará que la bomba se<br>detiene y la pantalla se apaga). |

Use los resultados de su evaluación de combustión para asistir en el diagnóstico de cualquier problema o potencial problema que pueda existir con el sistema de combustión.

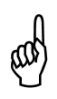

**ADVERTENCIA:** El gas CO pone en peligro la vida y es parte de todos los procesos de combustión. Asegúrese de evaluar minuciosamente los sistemas y tomar TODAS las medidas apropiadas para mantener la seguridad de la vida.

## 4.4. La pantalla RUN [Ejecutar]

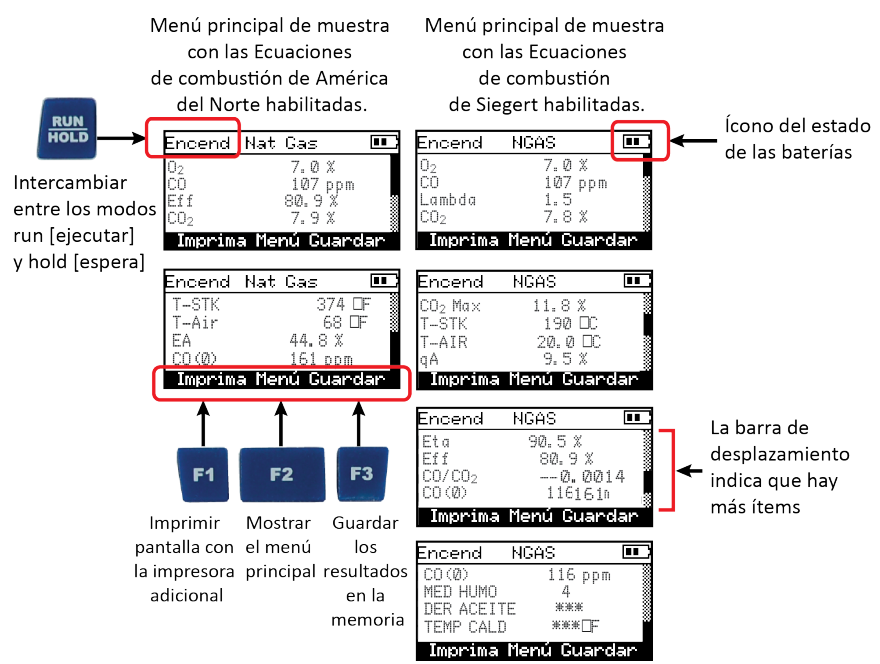

| Parámetros de la prueba de combustión                         | NA             | Siegert  |
|---------------------------------------------------------------|----------------|----------|
| Oxígeno                                                       | O <sub>2</sub> | O2       |
| Monóxido de carbono                                           | CO             | СО       |
| Aire en exceso                                                | EA             | Lambda   |
| Eficiencia usando un valor de calefacción superior            | Ef             | Ef       |
| Dióxido de carbono                                            | CO2            | CO2      |
| Ajuste para dióxido de carbono máximo en gas de<br>combustión |                | CO₂ Máx. |
| Temperatura de los gases de chimenea                          | T-STK          | T-STK    |
| Temperatura ambiente del aire                                 | T-AIR          | T-AIR    |
| Pérdida por chimenea                                          |                | qA       |
| Eficiencia usando un valor de calefacción inferior            |                | Eta      |
| Proporción de monóxido de carbono/dióxido de<br>carbono       |                | CO/CO₂   |
| Contenido de CO referido a un porcentaje de Oxígeno n         | CO(n)          | CO(n)    |
| Promedio de 3 números de humo ingresados                      |                | PROM.    |
| manualmente                                                   |                | HUMO     |

| Parámetros de la prueba de combustión                       | NA | Siegert                    |
|-------------------------------------------------------------|----|----------------------------|
| Presencia de derivados de petróleo (ingresados manualmente) |    | DERIVADO<br>DE<br>PETRÓLEO |
| Temperatura de caldera (ingresada manualmente)              |    | TEMP. DE<br>CALDERA        |

## 4.5. Imprimir usando la impresora IrDA opcional

El instrumento cuenta con la capacidad de almacenar, recuperar (para mostrar) e imprimir conjuntos de registros de prueba con código de hora y fecha. La hora y la fecha se establecen a través de las selecciones del menú del software.

- Los registros almacenados se muestran a través del MEMORY DIRECTORY MENU (MENÚ DE DIRECTORIO DE MEMORIA).
- Presione F1 para imprimir los registros de prueba que se muestran.

| Paso | Ejemplo de procedimiento de impresión usando la impresora IrDA<br>opcional                                                                  |
|------|----------------------------------------------------------------------------------------------------|
| 1    | Fyrite <sup>®</sup> InTech <sup>™</sup> debe estar encendido y mostrar una pantalla con una opción de impresión de F1.                      |
| 2    | Revise si hay suficiente papel y baterías en la impresora IrDA.                                                                             |
| 3    | Encienda la impresora (deslice el interruptor en el costado de la impresora<br>a la posición ON [Encendido])                                |
| 4    | Coloque la impresora dentro de una distancia de 8 a 16 pulgadas (20 a 41 cm) del instrumento y a un ángulo que no sea superior a 60 grados. |
| 5    | Presione F1 para imprimir.                                                                                                    |
| 6    | Apague la impresora cuando finalice.                                                                                                    |

Los materiales impresos de la pantalla Sample Run (ejecutar muestreo) para las ecuaciones de combustión de América del Norte (izquierda) y Siegert (derecha) se muestran a continuación.

| BACHARACH                                            |
|------------------------------------------------------|
|                                                      |
| BACHARACH, Inc.<br>InTech<br>SN: AB1234              |
| Hora: 15:40:02<br>Fecha: 27/03/13                    |
| Combustible<br>NGAS                                  |
| $\begin{array}{cccccccccccccccccccccccccccccccccccc$ |
|                                                      |

Fyrite<sup>®</sup> InTech<sup>™</sup> proporciona una línea de 20 caracteres para ingresar información del usuario. Esta información aparecerá en los registros de prueba cuando se impriman. El nombre del usuario y la información opcional se ingresan a través de las selecciones del menú del software en el SETUP MENU (MENÚ DE INSTALACIÓN) o a través del Software de usuario de Fyrite<sup>®</sup> (FUS, por sus siglas en inglés).

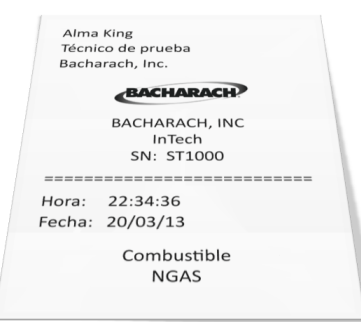

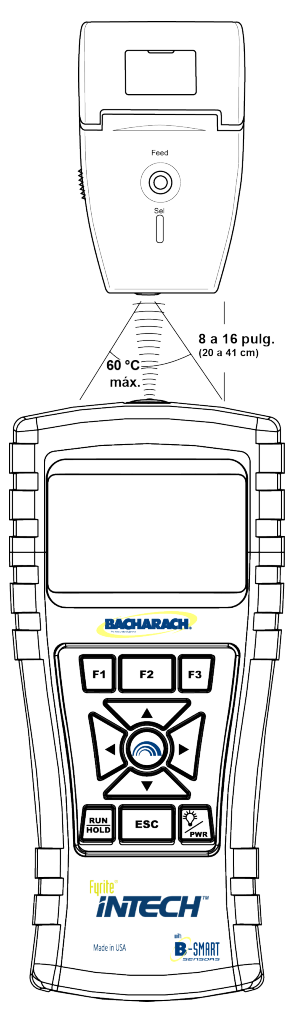

#### Configuraciones de comunicaciones IR:

Índice de baudios: 9600 Bits de datos: 8 Bits de parada: 1 Paridad: Ningur Protocolo: IRDA-S Distancia: 8-16 p Ángulo: 60° ma

8 1 Ninguna IRDA-SIR 8-16 pulgadas (20-41 cm) 60° máximo

# Manual de Fyrite<sup>®</sup> InTech<sup>™</sup>

Fyrite<sup>®</sup> InTech<sup>™</sup> puede configurarse para que incluya un logotipo personalizado en los materiales impresos. Los logotipos se cargan en el instrumento utilizando el Software de usuario de Fyrite<sup>®</sup> (FUS, por sus siglas en inglés). El tamaño del logotipo está limitado a 192 x 384 píxeles (altura x ancho) y debe estar en uno de los siguientes formatos: .BMP, .JPG, .PNG o .TIFF. Para mejores resultados, el logotipo debería estar guardado en blanco y negro.

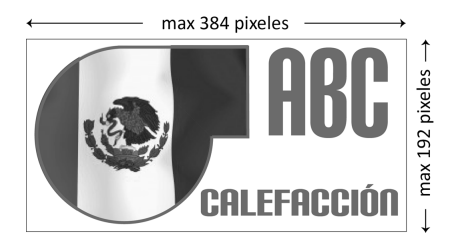

## 4.6. Tomar mediciones del CO ambiente

Este proceso demora aproximadamente 15 minutos en completarse y proporciona una captura minuto a minuto de las lecturas de CO, así como del valor de "CO máx." que representa la lectura de CO más elevada medida durante toda la prueba de 15 minutos. Los resultados se pueden guardar en la memoria o imprimir. Use el siguiente procedimiento para realizar una medición de CO ambiente.

| Paso | Ejemplo de procedimiento para tomar mediciones de CO ambiente                                                                                                    |
|------|----------------------------------------------------------------------------------------------------|
| 1    | Encienda el InTech en un ambiente de aire fresco y espere a que finalice la inicialización.                                                                                                 |
| 2    | Verifique que la inicialización haya tenido éxito (sin errores).                                                                                                    |
| 3    | Verifique el estado de las baterías (ver página 18). Si la vida de la batería está en duda, reemplácelas, ya que la prueba de CO ambiente demora aproximadamente 15 minutos en completarse. |
| 4    | Mueva el instrumento a la ubicación objetivo a evaluar.                                                                                                    |
| 5    | Presione F2 para mostrar el Menú Principal.                                                                                                    |
| 6    | Use la fecha hacia abajo para resaltar la prueba de CO ambiente y presione el botón ENTER [Intro].                                                                                          |
| 7    | Siga las instrucciones en pantalla para comenzar la prueba.                                                                                                    |
| 8    | Consulte la página 24 para obtener detalles sobre cómo navegar<br>por las pantallas de la prueba de CO ambiente, ver los resultados,<br>guardar los resultados en la memoria e imprimirlos. |

# 4.7. Interfaz de PC y Software de usuario de Fyrite<sup>®</sup>

Una PC con el Software de usuario de Fyrite<sup>®</sup> (FUS, por sus siglas en inglés) instalado puede configurar, editar y transferir lo siguiente:

- fecha y hora del instrumento
- contraseña de calibración
- medidores de tiempo
- código B-SMART<sup>®</sup>
- nombre de usuario
- configuraciones del instrumento
- logotipo del cliente
- actualizaciones de firmware
- idioma.

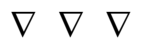

# Sección 5. Calibración y mantenimiento

#### 5.1. Facilidad de servicio técnico

El operador del instrumento puede reemplazar fácilmente los siguientes componentes sin usar herramientas:

- conjunto de sonda
- filtros de sonda
- baterías
- papel de impresora.

Además, un técnico, con el uso de herramientas fácilmente accesibles e instrucciones suministradas por la fábrica, puede:

- realizar un diagnóstico básico
- reemplazar los sensores
- confirmar el funcionamiento apropiado

antes de poner la unidad nuevamente en servicio. También es posible la calibración en campo con el equipo adecuado. Consulte la sección de calibración para obtener más información.

#### 5.2. Cómo limpiar la sonda

El tubo de la sonda y la manguera de muestra del gas se ensuciarán con el uso normal.

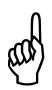

**NOTA:** El elemento de filtro del colector de agua debe evitar que el hollín llegue a los componentes internos del analizador. Si no se mantiene la sonda limpia, se puede tapar y restringir el flujo de gas hacia el analizador, lo que deriva en lecturas y cálculos incorrectos en la prueba de combustión.

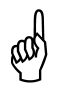

**NOTA:** Un analizador que prueba calderas de gas natural normalmente requiere limpieza menos frecuente que un analizador utilizado para probar calderas de carbón o a petróleo.

#### 5.2.1. Equipo requerido

- Alcohol
- Lata de aerosol de limpiador de carburador para automóviles
- Trapo para limpiar
- Fuente de aire comprimido (opcional)

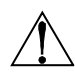

**PRECAUCIÓN:** No usar sustancias inflamables ni combustibles (como líquido de carburador usado para limpiar la sonda) cerca de una llama abierta.

#### 5.2.2. Procedimiento

| Paso | Cómo limpiar la sonda                                                                                                    |  |
|------|----------------------------------------------------------------------------------------------------|--|
| 1    | Quite la manguera de muestra de gas de la parte superior del colector de agua.                                                                                                    |  |
|      | <b>PRECAUCIÓN:</b> El limpiador del carburador daña los componentes plásticos. Tome las medidas para no atomizar el limpiador sobre la manija de la sonda o sobre el analizador.                                           |  |
| 2    | Inserte el tubo del atomizador de plástico en el limpiador de carburador en la manguera de muestra de gas, y luego libere el limpiador de carburador del atomizador a través de la manguera y afuera del tubo de la sonda. |  |
| 3    | Después de atomizar, quite todo el limpiador restante enjuagando repetidamente la manguera de gas y el tubo de la sonda con alcohol.                                                                                       |  |
| 4    | Limpie las superficies de la sonda y la tubería con un trapo limpio.                                                                                                    |  |
| 5    | Deje que las partes se sequen por completo. Si está disponible, sople aire comprimido a través de la sonda para acelerar el proceso de secado.                                                                             |  |
| 6    | Vuelva a conectar la manguera de muestra de gas a la parte superior del colector de agua.                                                                                                    |  |

## 5.3. Reemplazo del colector de agua y del filtro

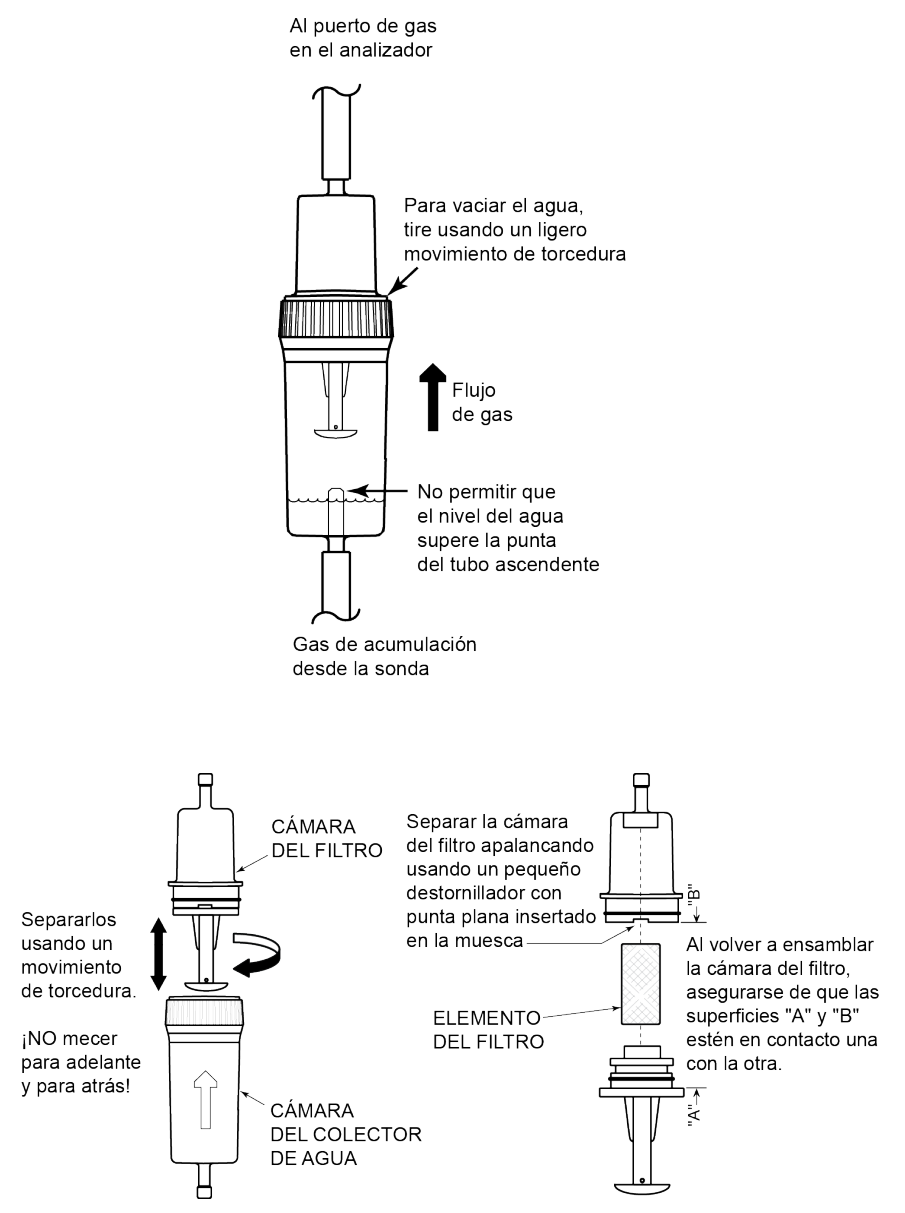

## 5.4. Reemplazo del sensor de O<sub>2</sub> o de CO

**NOTA:** La vida útil del sensor de O<sub>2</sub> es de aproximadamente 2 años. La vida útil del sensor de CO es superior a 3 años.

#### 5.4.1. Cómo acceder a los sensores

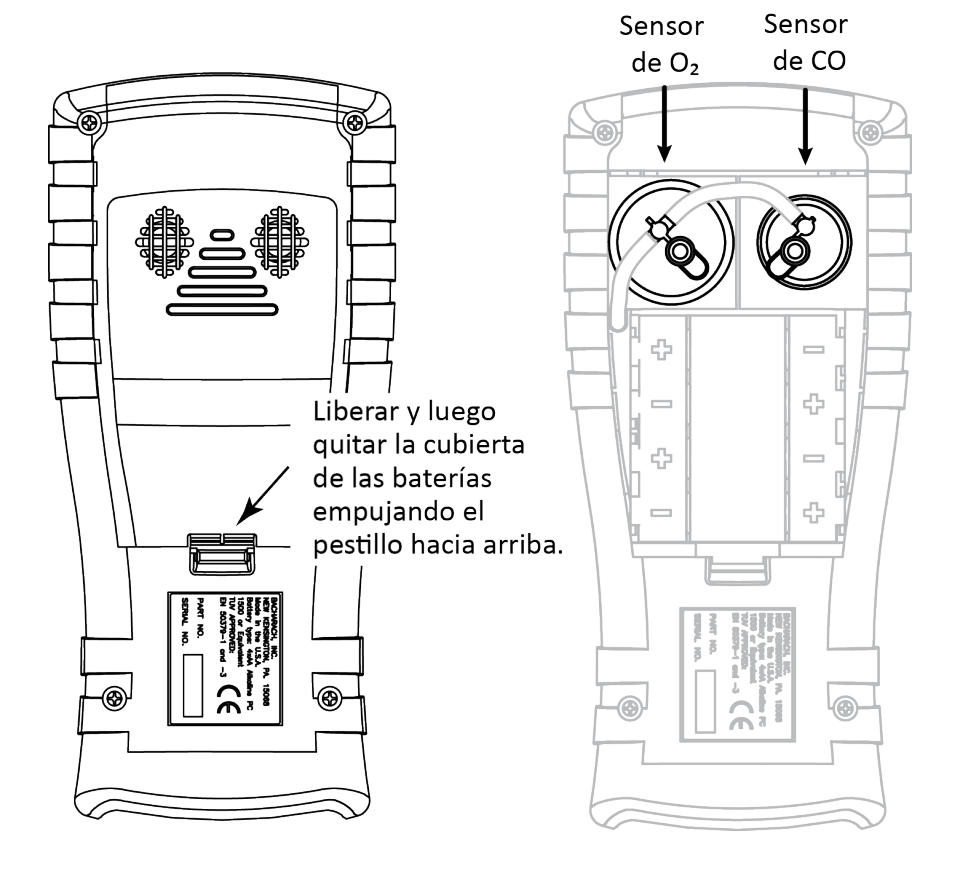

#### 5.4.2. Material requerido (según sea necesario)

- Sensor de O<sub>2</sub> (N/P 0024-0788)
- Sensor de CO (N/P 0024-7265) o Sensor B-Smart<sup>®</sup> (N/P 0024-1467).

#### 5.4.3. Procedimiento de reemplazo del sensor de O2

Siga el procedimiento a continuación para sensores de O<sub>2</sub>.

| Paso | Reemplazo del sensor de O <sub>2</sub>                                                                                                    |                                           |
|------|----------------------------------------------------------------------------------------------------|-------------------------------------------|
| 1    | Quite la cubierta de las baterías y la tubería de conexión de ambos sensores.                                                                                                    | Ranura<br>Cubierta de O2<br>Protuberancia |
| 2    | Saque el sensor de O <sub>2</sub> de su cavidad.                                                                                                    |                                           |
| 3    | Quite la tapa de $O_2$ .                                                                                                    | └╨──╫┘✦<br>┍╓                             |
| 4    | Deseche el sensor reemplazado adecuadamente.                                                                                                    |                                           |
| 5    | Observe el código de fecha de 3 dígitos en el nuevo sensor.                                                                                                    |                                           |
| 6    | Enganche la protuberancia del nuevo<br>sensor dentro de la ranura del lado de<br>la tapa y gire para asegurar la tapa y<br>el sensor juntos.                                                                                                    |                                           |
| 7    | <ul> <li>Instale la unidad de tapa y sensor:</li> <li>Realice la alineación del<br/>acanalado en los laterales del<br/>sensor con la forma<br/>correspondiente en la base.</li> <li>Inserte las clavijas en los<br/>conectores en la base.</li> </ul> |                                           |
| 8    | Vuelva a fijar la tubería. Cierre la c<br>instrumento.                                                                                                    | ubierta de las baterías. Encienda el      |
| 9    | Una vez que se complete el calentamio dígitos (ver página 41).                                                                                                    | ento, ingrese el código de fecha de 3     |

#### 5.4.4. Procedimiento de reemplazo del sensor de CO

Siga el procedimiento a continuación para sensores de CO.

| Paso | Procedimiento de reemplazo del<br>sensor de CO                                                                                                    |                                        |
|------|----------------------------------------------------------------------------------------------------|----------------------------------------|
| 1    | Quite la cubierta de las baterías y la tubería de conexión del sensor de CO.                                                                                                    |                                        |
| 2    | Quite la tapa de CO girando en<br>sentido contrario a las agujas del<br>reloj.                                                                                                    | ↓ ———————————————————————————————————— |
| 3    | Suavemente tire del sensor de CO fuera de su cavidad.                                                                                                    | Sensor                                 |
| 4    | Deseche el sensor de CO reemplazado adecuadamente.                                                                                                    | Tablero de circuito impreso            |
| 5    | Conecte el nuevo sensor de CO en su cavidad.                                                                                                    |                                        |
| 6    | Instale la tapa de CO alineándola<br>hacia la posición "abierta" (12 en<br>punto) como se muestra en el<br>diagrama continuación, luego gire la<br>tapa en el sentido de las agujas del<br>reloj aproximadamente 40° a la<br>posición "cerrada" (2 en punto). | ABIERTO<br>CERRADO                     |
| 7    | Vuelva a fijar la tubería.                                                                                                    |                                        |
| 8    | Calibre el sensor de CO usando ya sea<br>el procedimiento de calibración<br>estándar o el procedimiento B-<br>SMART <sup>®</sup>                                                                                                    |                                        |

## 5.4.5. Reemplazo del sensor de CO B-SMART<sup>®</sup>

| Paso | Reemplazo del sensor de CO B-SMART <sup>®</sup>                                                                                                    |
|------|----------------------------------------------------------------------------------------------------|
| 1    | Entre al CALIBRATION MENU (MENÚ DE CALIBRACIÓN). Tenga en cuenta que esto requiere una validación mediante contraseña (ver página 40).                                                                                                |
| 2    | Use los botones de flecha ARRIBA (▲) y ABAJO (▼) para seleccionar B-Smart.<br>Presione ENTER [Intro] para mostrar la pantalla de código B-Smart.                                                                                      |
| 3    | Use los botones de flecha ARRIBA (▲) y ABAJO (▼) para ingresar el código alfanumérico de 10 dígitos suministrado con el sensor B-SMART <sup>®</sup> calibrado previamente. Use los botones de flecha IZQUIERDA (◀) y DERECHA (►) para |

# Manual Fyrite<sup>®</sup> InTech<sup>™</sup>

| Paso |              | Reemplazo del sensor de CO B-SMART <sup>®</sup>                                                                                                    |
|------|--------------|----------------------------------------------------------------------------------------------------|
|      | mover el cui | rsor por la pantalla. Presione ENTER [Intro].                                                                                                    |
|      | E E          | Menú de Calibración B-Inteli<br>-Stack Entre Código                                                                                                    |
|      | Ċ<br>Tr      | -Ref Oprima ENT                                                                                                    |
|      | B            | <u>-Inteli</u><br>Menú Menú                                                                                                    |
|      |              | NOTA: Si código ingresado era correcto, el analizador lo acepta                                                                                                    |
|      | цар          | y regresa al MENÚ DE CALIBRACIÓN. Si el código ingresado era<br>incorrecto, la pantalla mostrará "Invalid Code" ("Código<br>inválido"). Verifique para asegurarse de que se haya ingresado<br>el código correcto. Si el problema persiste, contacte a su |
|      |              | Proveedor de Servicio Bacharach más cercano.                                                                                                    |
|      | цар          | NOTA: Los códigos B-SMART <sup>®</sup> se puede ingresar a través del<br>Software de usuario de Fyrite <sup>®</sup> (FUS, por sus siglas en inglés).                                                                                                    |

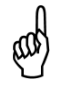

**NOTA:** Instalar un sensor B-SMART<sup>®</sup> obliga al instrumento a realizar una función de puesta a cero (ya sea manual o automática).

**NOTA:** Bacharach ofrece un cómodo Programa de Intercambio (donde esté disponible) que permite al cliente recibir regularmente sensores de repuesto calibrados previamente que incluyen un código que pueden ingresarse en el analizador para una rápida y cómoda instalación. Contacte al servicio al cliente de Bacharach para obtener más detalles sobre este programa.

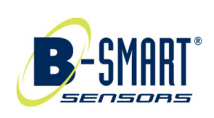

# 5.5. Calibración de temperatura de los gases de chimenea (T-STACK)

Este procedimiento primero pone a cero y luego lleva la temperatura a los valores de temperatura conocidos.

El uso de un simulador electrónico de termopar es el método preferido para producir las temperaturas de calibración deseadas. O bien, se pueden utilizar baños de agua helada e hirviendo.

#### 5.5.1. Materiales requeridos

• Simulador de termopar (de tipo K)

Rango: 0 a 600 °F (-18 a 316 °F)

Precisión:  $\pm 0.5$  °F ( $\pm 0.3$  °C)

• (O bien) agua helada, agua hirviendo, termómetro

#### 5.5.2. Procedimiento de calibración de temperatura de los gases de chimenea

| Paso | Procedimiento de calibración de temperatura de los gases de chimenea                                                                                                    |  |
|------|----------------------------------------------------------------------------------------------------|--|
| 1    | Conecte el simulador en el conector de temperatura de gases de chimenea<br>en la parte inferior del analizador.<br><b>O bien:</b> Conecte el termopar de la sonda en el conector de temperatura de<br>gases de chimenea ubicado en la parte inferior del analizador.                                                                                                    |  |
|      | IMPORTANTE: NO sujete la manguera de gas de la sonda al puerto de GAS del analizador o ingresará agua al analizador.                                                                                                    |  |
| 2    | Si aún no lo ha hecho, encienda el analizador y vea el Menú CALIBRATION<br>(CALIBRACIÓN). Tenga en cuenta que esto requiere una validación mediante<br>contraseña (ver página 40).                                                                                                    |  |
| 3    | Use los botones de flecha ARRIBA (▲) y ABAJO (▼) para destacar la temperatura de gases de chimenea y presione ENTER [Intro] para mostrar la pantalla CALIBRATE TS-ZERO (CALIBRAR CERO DE TS).           Menú de Calibración         T=Stack       Co         C0       T-Ref         B-Inteli       Menú         Menú       Menú         Menú       Reajuste         "Measured" (Medida) es la lectura de temperatura actual. "Applied" (Aplicada) es una temperatura conocida que será aplicada a los fines de la calibración. |  |

| Paso | Procedimiento de calibración de temperatura de los gases de chimenea                                                                                                    |
|------|----------------------------------------------------------------------------------------------------|
| 4    | <ul> <li>Fije el simulador del termopar en 32 °F (0 °C), y luego use los botones de flecha ARRIBA (▲), ABAJO (▼), IZQUIERDA (◀), y DERECHA (►) para ingresar un valor aplicado que exactamente equivalga a la configuración del simulador.</li> <li>O bien: Sumerja la punta de la sonda en una tina con agua helada con un termómetro, espere varios minutos, y luego use los botones de flecha ARRIBA (▲) y ABAJO (▼) para ingresar un valor Aplicado que exactamente equivalga a la lectura del termómetro.</li> </ul> |
|      | NOTA: El rango de calibración es de 32 a 41 °F (0 a 5 °C). Un intento de calibrar fuera de este rango generará que el mensaje "Valor aplicado alto" (o bajo) aparezca en la parte inferior de la pantalla.                                                                                                    |
| 5    | Espere hasta que la lectura Medida se estabilice, luego presione ENTER<br>[Intro] para calibrar el valor medido de TS-Cero a aquel del valor Aplicado,<br>después del cual el mensaje "Buena calibración" debería aparecer<br>brevemente seguido por la pantalla CALIBRAR ALCANCE DE TS.                                                                                                    |
| 6    | Fije el simulador del termopar en 572 °F (300 °C), y luego use los botones de<br>flecha ARRIBA (▲), ABAJO (▼), IZQUIERDA (◀) y DERECHA (▶) para ingresar<br>un valor aplicado que exactamente equivalga a la configuración del<br>simulador.<br>Calibre TS-Span<br>Medido: 570 °F<br>Aplicado: 572 °F<br>Dprima ENT<br>Imprima Reajuste                                                                                                    |
|      | <b>O bien:</b> Sumerja la punta de la sonda en un envase de agua hirviendo con un termómetro, espere varios minutos y luego use los botones de flecha para ingresar un valor Aplicado que exactamente equivalga a la lectura del termómetro.                                                                                                    |
|      | NOTA: El rango de calibración es de 175 a 625 °F (80 a 329 °C).<br>Un intento de calibrar fuera de este rango generará que el<br>mensaje "Valor aplicado alto" (o bajo) aparezca en la parte<br>inferior de la pantalla.                                                                                                    |
| 7    | Espere hasta que la lectura Medida se estabilice, luego presione ENTER<br>[Intro] para calibrar el valor medido de Alcance-TS a aquel del valor Aplicado,<br>después del cual el mensaje "Buena calibración" debería aparecer<br>brevemente seguido por la pantalla CALIBRAR ALCANCE DE TS.                                                                                                    |

#### 5.6. Calibración del sensor de CO

#### 5.6.1. Materiales requeridos

- Kit de calibración, N/P 0024-7059
- Cilindro de gas 500 ppm de CO en el aire, N/P 0024-0492

#### 5.6.2. Procedimiento manual para poner a cero el CO

El proceso de puesta a cero del CO se realiza automáticamente durante el calentamiento o manualmente usando la función llevar a cero manualmente (ver página 38). Para realizar una puesta a cero manual, siga los pasos a continuación. Si el instrumento está configurado para una puesta a cero automática del CO, entonces omita este procedimiento manual de puesta a cero del CO y diríjase al procedimiento de Alcance del sensor de CO a continuación.

| Paso | Procedimiento manual para poner a cero el CO                                                                                                    |  |  |
|------|----------------------------------------------------------------------------------------------------|--|--|
| 1    | Si aún no lo ha hecho, encienda el analizador y vea la pantalla del Menú<br>Principal.                                                                                                    |  |  |
| 2    | Use los botones de flecha ARRIBA (▲) y ABAJO (▼) para seleccionar el menú de INSTALACIÓN y presione ENTER [Intro].                                                                                                    |  |  |
| 3    | Desde el Menú de Instalación, use los botones de flecha ARRIBA (▲) y ABAJO<br>(▼) para seleccionar el parámetro para poner a cero el CO y luego presione<br>ENTER [Intro].<br>Menú Principal<br>Combustible<br>Memoria<br>Instalación<br>Calibración<br>Calibración<br>Menú<br>Menú                                                                                                    |  |  |
| 4    | Desde la pantalla de ajuste para poner a cero el CO, use el botón de flecha<br>ABAJO (▼) para seleccionar la opción de puesta a cero manual, luego<br>presione ENTER [Intro]. Se muestra una pantalla de recordatorio para<br>colocar el instrumento en el aire fresco.<br><u>CO cero Ajustes</u><br><u>Auto-cero</u><br><u>Hanual de cero</u><br><u>Hanual de cero</u><br><u>Menú</u><br><u>Menú</u> |  |  |
| 5    | Presione ENTER [Intro] y espere para que se complete la puesta a cero manual.                                                                                                    |  |  |

| Paso | Procedimiento manual para poner a cero el CO |
|------|----------------------------------------------|
|      | Ajuste manual cero                           |
|      |                                              |
|      | Precalentamiento: 59                         |
|      |                                              |

#### 5.6.3. Procedimiento de alcance del sensor de CO

| Paso | Procedimiento de alcance de CO                                                                                                    |  |
|------|----------------------------------------------------------------------------------------------------|--|
| 1    | Desde el Menú de Calibración (vea la página 40), use los botones de flecha<br>ARRIBA (▲) y ABAJO (▼) para resaltar el CO, y luego presione ENTER [Intro]<br>para mostrar la pantalla CALIBRAR CO. Tenga en cuenta que esto requiere<br>una validación mediante contraseña (ver página 40).<br>Menú de Calibración<br>T-Stack<br>T-Ref<br>B-Inteli<br>Menú |  |
|      | "Medida" es la lectura actual de CO, mientras que "Aplicado" es un nivel de<br>CO conocido que se aplicará a los fines de la calibración.                                                                                                    |  |
| 2    | Use los botones de flecha ARRIBA (▲), ABAJO (▼), IZQUIERDA (◀),<br>DERECHA (▶) para ingresar un valor Aplicado que exactamente equivalga a<br>concentración estampada en el cilindro de CO.                                                                                                    |  |
|      | NOTA: Bacharach recomienda usar un gas de calibración de<br>500 ppm, sin embargo, el rango de calibración es de 20 a<br>1000 ppm. Un intento de calibrar fuera de este rango generará que<br>el mensaje "Valor aplicado alto" (o bajo) aparezca en la parte<br>inferior de la pantalla.                                                                   |  |
| 3    | Fije el cilindro de CO de 500 ppm al regulador y conecte los componentes del                                                                                                    |  |
|      | kit de calibración como se muestra a continuación. Aplique monóxido de carbono de 500 ppm en un gas de calibración de equilibrio en el aire.                                                                                                    |  |

| Paso | Procedimiento de alcance de CO                                                                                                    |
|------|----------------------------------------------------------------------------------------------------|
| 4    | Espere hasta que la lectura Medida se estabilice y luego presione ENTER [Intro]. Debería aparecer brevemente el mensaje "Buena calibración".                                                                                                    |
|      | Si la potencia de salida del sensor es baja, pero aún se puede utilizar,<br>entonces el mensaje que aparecerá será "Buena calibración ADVERTENCIA<br>sensor bajo". El sensor ahora estará marcado como Bajo en la pantalla de<br>Calentamiento. |
|      | Si la potencia de salida del sensor es demasiado baja como para ser utilizada,<br>entonces aparecerá el mensaje "Mala calibración, fin de la vida útil del<br>sensor, entrada no guardada".                                                     |
| 5    | Cierre el regulador y quite el cilindro de CO.                                                                                                    |

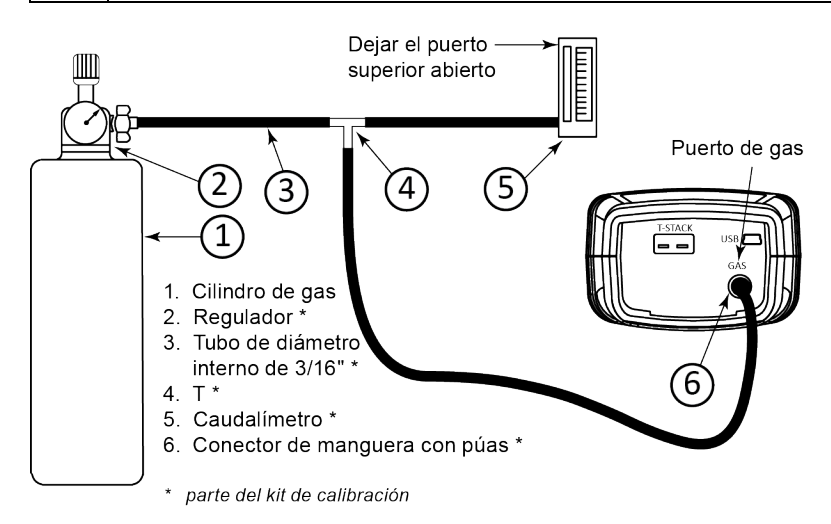

# 5.7. Calibración del sensor de T-Ref

El sensor T-Ref está ubicado dentro del instrumento. La calibración se realiza en fábrica y no es necesario realizarla en campo.

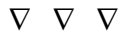
# Sección 6. Detección y resolución de problemas

# 6.1. Mensajes de error y advertencia

| Mensaje                                                            | Descripción                                                                                                    |
|--------------------------------------------------------------------|----------------------------------------------------------------------------------------------------|
| La temperatura<br>de los gases de<br>chimenea está<br>desconectada | El termopar de la sonda no está conectado al conector T-Stack de<br>los analizadores. Conecte el toma del termopar de la sonda en el<br>conector T-Stack en la parte inferior del instrumento.                                                                                                    |
| Revisar sensor<br>de O <sub>2</sub>                                | La potencia de salida del sensor de $O_2$ sensor es baja, pero aun así<br>utilizable. Es posible que haya que reemplazar el sensor a la<br>brevedad. La flecha en la pantalla Vida útil del sensor de $O_2$ está<br>en el segmento "reemplazar".                                                                                                    |
| Reemplazar el sensor de O <sub>2</sub>                             | La potencia de salida del sensor de $O_2$ sensor es muy baja y debe<br>reemplazarse. La flecha en la pantalla Vida útil del sensor de $O_2$<br>está detrás del gráfico de barras (generalmente de 2 años para el<br>sensor de $O_2$ ).                                                                                                    |
| Sensor de O <sub>2</sub><br>defectuoso                             | La potencia de salida del sensor de $O_2$ sensor es demasiado baja y no es utilizable o no se encuentra el sensor.                                                                                                    |
| CO del sensor<br>bajo                                              | La potencia de salida del sensor de CO sensor es baja, pero aun<br>así utilizable. Es posible que haya que reemplazar el sensor a la<br>brevedad.                                                                                                    |
| Batería baja                                                       | La capacidad de las baterías es baja. Reemplace las baterías                                                                                                    |
| Valor aplicado<br>alto/bajo                                        | Se realizó un intento para calibrar un sensor fuera de su rango por encima (alto) o por debajo (bajo) del rango aceptable.                                                                                                    |
| Error del sensor<br>en el<br>calentamiento                         | <ul> <li>El sensor de CO no se puso a cero en el calentamiento debido<br/>a una potencia de salida elevada. Haga funcionar el<br/>instrumento en el aire fresco, luego reinicie el instrumento<br/>para poner el sensor a cero. Si el mensaje persiste, es posible<br/>que se tenga que reemplazar el sensor de CO.</li> <li>Los sensores de temperatura de los gases de chimenea o del<br/>aire están midiendo la temperatura fuera del rango de -4 a<br/>212 °F en el calentamiento. Asegúrese de que los termopares<br/>de gases de chimenea y aire estén realizando un muestreo de<br/>la temperatura ambiente dentro del rango de temperatura en<br/>el calentamiento.</li> <li>El Fyrite<sup>®</sup> InTech<sup>™</sup> se encendió con la sonda realizando un<br/>muestreo del gas de combustión. Mueva la sonda al aire</li> </ul> |

#### Detección y resolución de problemas

Manual de Fyrite<sup>®</sup> InTech<sup>™</sup>

| Mensaje                | Descripción                                                                                                    |
|------------------------|----------------------------------------------------------------------------------------------------|
|                        | <ul><li>fresco y reinicie el instrumento.</li><li>Los mensajes indicarán qué sensores tienen errores.</li></ul>                                                             |
| Configurar el<br>reloj | Los valores de fecha y hora se deben fijar en el instrumento.                                                                                                    |
|                        | NOTA: Si aparece un mensaje de "configurar<br>el reloj", entonces el instrumento ignora los<br>mensajes relacionados con el O <sub>2</sub> -excepto<br>"Sensor defectuoso". |
| XXX                    | Tiene lugar en los campos de números de sensores que han logrado la condición superior al rango.                                                                            |
| * * *                  | Se produce en los campos de números de sensores. Reemplaza valores de sensores con error y cualquier valor calculado que dependa de aquellos valores de sensores.           |
|                        | Ocurre en los campos de números de los sensores e indica que los valores no se calcularon.                                                                                  |

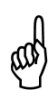

**NOTA:** Si un sensor en particular tiene un error durante el calentamiento, el instrumento automáticamente muestra el error. El instrumento sigue funcionando con el sensor con un error; sin embargo, no se muestra la información que depende del sensor.

## 6.2. Piezas de repuesto

| Número de pieza | Descripción                                                 |
|-----------------|-------------------------------------------------------------|
| 0024-0788       | Sensor de O <sub>2</sub>                                    |
| 0204-0004       | Batería AA alcalina                                         |
| 0024-7265       | Sensor de CO                                                |
| 0024-1504       | Filtro de NOx (solo para Siegert)                           |
| 0024-1467       | Sensor de CO B-Smart <sup>®</sup>                           |
| 0019-7111       | Conjunto de sonda y manguera (versión de América del Norte) |
| 0019-7145       | Conjunto de sonda y manguera (versión de Siegert)           |
| 0019-3265       | Colector de agua                                            |
| 0007-1644       | Filtro, paquete de 3                                        |
| 0024-1579       | Placa terminal de repuesto                                  |
| 0024-3073       | Conjunto de bomba de repuesto                               |
| 0024-1620       | Tapa de la batería/cubierta del sensor                      |

Manual de Fyrite<sup>®</sup> InTech<sup>™</sup> Detección y resolución de problemas

| Número de pieza | Descripción                       |
|-----------------|-----------------------------------|
| 0024-1421       | Tapa del sensor de O <sub>2</sub> |
| 0024-1484       | Tapa del sensor de CO             |
| 0024-1458       | Base del sensor de CO             |
| 0024-9486       | Manual de instrucciones           |
| 0019-3265       | Colector de agua                  |

# 6.3. Accesorios

| Número de pieza | Accesorio opcional                                                      |
|-----------------|-------------------------------------------------------------------------|
| 0024-1400       | Impresora IrDA                                                          |
| 0024-1310       | Papel de impresora, caja de 5 rollos                                    |
| 0021-7006       | Kit de humo                                                             |
| 0104-1798       | Termopar (temperatura, aire), de tipo K (1 pulgada de largo)            |
| 0104-1797       | Termopar (temperatura, gas de chimenea) de tipo K (10 pies de<br>largo) |
| 0024-7059       | Kit de calibración de CO (sin gas)                                      |
| 0024-0492       | Gas de calibración de CO, 500 ppm de CO                                 |
| 0051-1994       | Gas de calibración de CO, 100 ppm de CO                                 |
| 0024-1470       | CD de instalación del software de PC                                    |
| 0104-4032       | Cable USB (A a Mini-B)                                                  |
| 0024-1461       | Sello, caucho                                                           |
| 0024-1505       | Kit de filtro de NO <sub>x</sub>                                        |
| 0024-1492       | Kit para la confección de informes                                      |
| 0024-0865       | Estuche portátil rígido                                                 |
| 0019-3037       | Tope de la sonda                                                        |
| 0024-8555       | Kit de artefacto opcional para la prueba de CO ambiente                 |

# 6.4. Identificación del instrumento

Una etiqueta en la parte posterior del instrumento proporciona la siguiente información que es útil para el servicio y la detección y resolución de problemas.

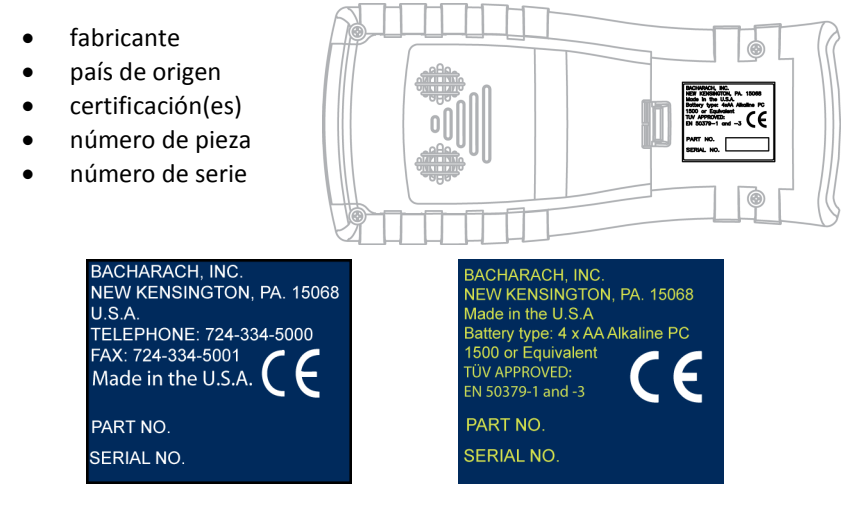

Etiqueta de América del Norte

**Etiqueta de Siegert** 

#### 6.5. Centros de servicio

Las piezas de repuesto y el servicio se pueden obtener contactando a uno de los siguientes Centros de servicio de Bacharach.

#### Estados Unidos

Bacharach, Inc.

621 Hunt Valley Circle

New Kensington, PA 15068

Tel: 724-334-5051 Fax: 724-334-5723 Correo electrónico: help@MyBacharach.com

#### Canadá

Bacharach of Canada, Inc. 20 Amber Street Unit #7 Markham, Ontario L3R 5P4 Canadá Tel: 905-470-8985 Fax: 905-470-8963 Correo electrónico: bachcan@idirect.com

 $\nabla \nabla \nabla$ 

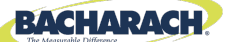

## **C E** Declaración de conformidad

| El fabricante de los productos está<br>cubierto por esta declaración: | Bacharach, Inc.<br>621 Hunt Valley Circle<br>New Kensington, PA 15068 |
|-----------------------------------------------------------------------|-----------------------------------------------------------------------|
| Se declara conformidad del año:                                       | 2012                                                                  |
| Producto(s):                                                          | Analizador de combustión                                              |
| Modelo(s):                                                            | Fyrite <sup>®</sup> InTech™                                           |

El abajo firmante mediante el presente declara que el producto anteriormente mencionado cumple con las disposiciones de los siguientes estándares y está de acuerdo con la siguiente directiva.

#### Directiva:

| 2004/108/EC | Directiva EMC |
|-------------|---------------|
|-------------|---------------|

#### Estándar(es):

| EN 50270: 2006     | Compatibilidad electromagnética (inmunidad): Aparato<br>eléctrico para la detección y medición de gases combustibles,<br>de gases tóxicos y de oxígeno                                    |
|--------------------|----------------------------------------------------------------------------------------------------|
| EN 50379-1 Parte 1 | Requisitos generales y métodos de prueba: Especificaciones<br>para aparatos eléctricos portátiles diseñados para medir<br>parámetros de gas de combustión de artefactos de<br>calefacción |
| EN 50379-3 Parte 3 | Requisitos de rendimiento: Los requisitos de rendimiento<br>para aparatos utilizados en servicio no estatutario de<br>artefactos de calefacción a gas                                     |

Firma:

lowth

Nombre: Cargo: Fecha:

Doug Keeports Vicepresidente de Desarrollo de Producto 12 de noviembre de 2012

El archivo de documentación técnica requerido por esta directiva se mantiene en las oficinas centrales corporativas de Bacharach, Inc.

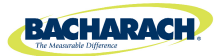

Sede mundial 621 Hunt Valley Circle, New Kensington, Pensilvania 15068 Teléfono: 724-334-5000 • Línea gratuita: 1-800-736-4666 • Fax: 724-334-5001 Sitio web: www.MyBacharach.com • Correo electrónico: help@MyBacharach.com

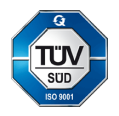